ООО "Аналитик-ТС"

## Анализатор систем связи

# AnCom TDA-9

РУКОВОДСТВО ПО ЭКСПЛУАТАЦИИ

## 4221-016-11438828-09P**Э**5

Часть 5. Измерение каналов ТЧ

Документ **Т9ге5108** (сентябрь 2015) для версий пакета СПО, начиная с **ТDA-9 P1.17** 

## Содержание

| 1.    | Подготовка к работе                                                          | 3        |
|-------|------------------------------------------------------------------------------|----------|
| 2.    | Измерение каналов ТЧ по шлейфу – схема TDA-9 == Ш                            | 4        |
| 2.1   | Алгоритм выполнения измерений канала ТЧ по шлейфу                            | 4        |
| 2.2   | Подготовка к выполнению измерений по схеме TDA-9 == Ш                        | 5        |
| 2.2.1 | Задание режима TDA-9 == Ш. Состав фаз. Условия запуска и завершения цикла    | 5        |
| 2.2.2 | Параметры настройки и настройка параметров измерительных фаз. Нормирование   | 6        |
| 2.2.3 | Настройка измеряемых параметров. Выбор параметров, задание норм параметров   | <u>/</u> |
| 2.2.4 | Настройка измеряемых параметров. Выбор норм частотных характеристик          | 1        |
| 2.2.5 | Настроика измеряемых параметров. Выбор норм амплитудных характеристик        | 8        |
| 2.2.6 | Настроика измеряемых параметров. Создание и использование норм характеристик | 9        |
| 2.3   | Сохранение результатов настроики как Шаблона                                 | 10       |
| 2.4   | Шаблоны для измерении каналов 19 по шлеифу                                   | 11       |
| 2.5   | шаолоны для измерении каналов тч мультиплексоров                             | 12       |
| 3.    | Измерение каналов ТЧ по схеме TDA-9 < TDA-5-G                                | 13       |
| 3.1   | Алгоритм выполнения измерений по схеме TDA-9 < TDA-5-G                       | 13       |
| 3.2   | Подготовка к выполнению измерений по схеме TDA-9 < TDA-5-G                   | 14       |
| 3.3   | Выполнение измерений по схеме TDA-9 < TDA-5-G                                | 14       |
| 3.3.1 | Задача Паспорт ТЧ\ТDА-5-G\02 – мониторинг случайных событий                  | 14       |
| 3.3.2 | Задача Паспорт ТЧ\ТDА-5-G\03 – анализ частотных характеристик                | 15       |
| 3.3.3 | Задача Паспорт ТЧ\ТDА-5-G\10 – комплексное измерение канала ТЧ               | 15       |
| 3.3.4 | Задача Паспорт ТЧ\ТDА-5-G\11 и \12 – защищенность от псофометрических помех  | 16       |
| 3.3.5 | Задача Паспорт ТЧ\TDA-5-G\13 и \14 – защищенность от невзвешенных помех      | 16       |
| 3.3.6 | Задача Паспорт ТЧ\TDA-5-G\15 – амплитудная характеристика перегрузки канала  | 17       |
| 4.    | Измерение каналов ТЧ по схеме TDA-9 <> TDA-9                                 | 18       |
| 4.1   | Алгоритм измерений по схеме TDA-9 <> TDA-9. Настройка удаленного             | 18       |
| 4.2   | Подготовка к выполнению измерений по схеме TDA-9 <> TDA-9                    | 19       |
| 4.2.1 | Выбор задачи и задание условий запуска цикла                                 | 19       |
| 4.2.2 | Состав фаз вызова                                                            | 19       |
| 4.2.3 | Настройка фаз вызова и измеряемых параметров фаз вызова                      | 20       |
| 4.3   | Выполнение измерений по схеме TDA-9 <> TDA-9                                 | 20       |
| 5.    | Измерение импеданса и затухания асимметрии                                   | 21       |
| 5.1   | Измерение импеданса, индуктивности и емкости входа канала ТЧТЧ               | 21       |
| 5.2   | Измерение затухания асимметрии канала ТЧ                                     | 22       |
| Прил  | ожения                                                                       | 24       |
| Прило | жение 1. Обычный состав нормируемых параметров и типовые значения норм для   |          |
| -     | каналов ТЧ, образуемых мультиплексорами                                      | 24       |

## 1. Подготовка к работе

В **ч.1, 2, 3 РЭ** представлены основные характеристики анализатора систем связи AnCom TDA-9 (далее – анализатор) и процедуры установки программного обеспечения.

В **ч.4 РЭ** на примере контроля питания абонентской линии и контроля функционирования сети ТфОП описаны основные приемы работы с анализатором.

В настоящей части РЭ опускаются технические подробности, детально описанные в предыдущих частях, и будут рассмотрены возможности анализатора применительно к обеспечению измерений параметров и характеристик каналов ТЧ.

Измерение каналов ТЧ обеспечивается путем подключения анализатора **AnCom TDA-9** через стык **VFC** посредством кабеля **КИ13** к 4-проводному окончанию канала ТЧ. К удаленному окончанию канала ТЧ может быть подключен одно из трех устройств:

Внимание! Первая часть руководства по эксплуатации подлежит обязательному изучению!

Внимание! Вторая часть руководства по эксплуатации подлежит изучению в части понимания основных приемов работы с анализатором

Внимание! Реализация <u>всех</u> измерительных возможностей анализатора применительно к задачам измерения каналов ТЧ возможна только при подключении анализатора к персональному компьютеру посредством USB. На персональном компьютере используется программа TDA9

- согласованный Шлейф с входным сопротивлением равным 600 Ом и затуханием, соответствующим номинальному усилению измеряемого канала ТЧ (обычно 17 дБ); это позволяет определить условия передачи в направлении распространения сигнала от анализатора в удаленную точку и обратно:
  - о TDA-9 == Ш;
- генератор AnCom TDA-5-G (подключение через стык LINE посредством комплектного кабеля КИ6 и адаптера АИ6), что позволяет определить условия передачи в направлении:
  - TDA-9 <-- TDA-5-G;
- анализатор AnCom TDA-9 в пассивном режиме (подключение через стык VFC посредством кабеля КИ13) – измерение условий передачи в обоих направлениях передачи раздельно:

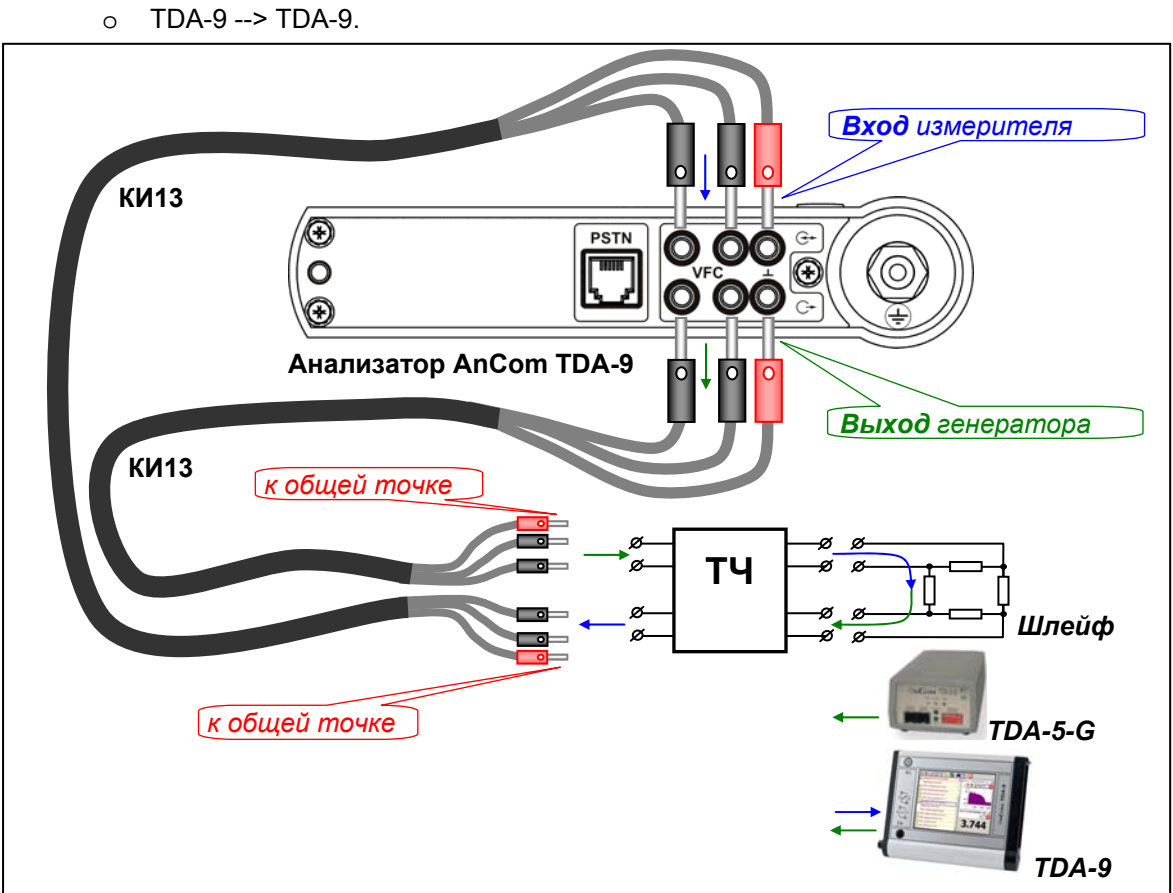

о TDA-9 <-- TDA-9 и

## 2. Измерение каналов ТЧ по шлейфу – схема TDA-9 == Ш

#### 2.1 Алгоритм выполнения измерений канала ТЧ по шлейфу

На ближней стороне измеряемого канала ТЧ устанавливается анализатор **TDA-9** и выполняются следующие подключения для режима измерений по шлейфу:

- генераторный выход анализатора 🕞 подключается ко входу канала ТЧ;
- измерительный вход анализатора 🚱 подключается к выходу канала ТЧ.

На удаленной стороне измеряемого канала:

- между выходом и входом канала устанавливается устройство, обеспечивающее возврат измерительного сигнала, поступившего в удаленную точку, обратно – на выход канала ТЧ на ближней стороне;
- затухание этого устройства (Удлинителя) должно соответствовать номинальному усилению сигнала в канале ТЧ (обычно 17 дБ).

На ближней стороне выполняется настройка анализатора AnCom TDA-9:

- выбирается Задача измерения канала ТЧ по шлейфу;
- уточняется состав измерительных Фаз;
- уточняются параметры Настройки измерительных фаз настройка генератора и измерителя;
- уточняется выбор измеряемых (индицируемых) Параметров и характеристик;
- уточняются Нормы измеряемых параметров и задаются нормы измеряемых характеристик;
- активируются необходимые Графические и табличные формы;
- результаты сохраняются как Шаблон для последующего использования;
- запускается исполнение Сценария:
  - о рассмотрев Условия запуска цикла и найдя их удовлетворительными,
  - о анализатор приступает к последовательному исполнению Циклов,
  - о в каждом цикле выполняется измерительный Сеанс (вызов),
  - о в ходе выполнения Сеанса последовательно отрабатываются измерительные Фазы,
  - в каждой Фазе формируется измерительный сигнал (именем измерительного сигнала обычно именуется сама Фаза; исключение составляет фаза Шум, в ходе которой генератор блокирован);
  - факт распознавания фронта измерительного сигнала на входе является событием синхронизации, в результате чего запускается измерительный процесс в текущей фазе;
  - о после очередного исполнения сеанса анализатор рассматривает **Условия завершения** и если они не соблюдены, то повторяет исполнение сеанса.

| Внимание!                                                                                                    | Внимание!                                                                                                    | Внимание!                                                                                                    |
|----------------------------------------------------------------------------------------------------|----------------------------------------------------------------------------------------------------|----------------------------------------------------------------------------------------------------|
| Режим измерений<br>канала ТЧ по шлейфу может<br>быть использован для<br>измерения не только<br>буквально «канала ТЧ по<br>шлейфу», но и любого<br>четырехполюсника, вход и<br>выход которого находятся<br>в одной точке –<br>«на ближней стороне». | Реализация измерений<br>канала ТЧ по шлейфу<br>обеспечивается<br>анализатором TDA-9 в<br><u>автоматическом режиме</u> :<br>• подключить<br>анализатор,<br>• задать Сценарий, Цикл,<br>Фазы,<br>• определить Параметры,<br>Нормы,<br>• исполнить Сценарий,<br>• получить Результаты. | Использование анализатора<br>ТDА-9 в режиме измерений<br><u>канала TЧ по шлейфу</u> позволяет<br>осуществить измерение в<br><u>ручном режиме</u> совместно с<br>анализаторами TDA-5, E-9 и<br>аналогичными, а так же<br>обеспечивает возможность<br><u>мониторинга</u> сигналов и помех:<br>• подключить анализатор,<br>• выбрать одну необходимую<br>Фазу, отключив все «лишние»,<br>• задать время исполнения Фазы<br>заведомо больше, чем нужно<br>(несколько часов или дней),<br>• уточнить параметры настройки<br>в соответствии с параметрами<br>ожидаемого сигнала,<br>• запустить Сценарий,<br>• наблюдать текущие результаты. |

### 2.2 Подготовка к выполнению измерений по схеме TDA-9 == Ш

| 2.2.1 Задание режима TDA-9 =                                                                                                    | = Ш. Состав фаз. Условия запуска и завершения цикла                                                                                                    |
|----------------------------------------------------------------------------------------------------|----------------------------------------------------------------------------------------------------|
| 🖵 Сцен. =temporary                                                                                                    | В папке Шаблона:                                                                                                    |
| <br>Цикл=4ГИ-ТЧ-Ш [Р.862](1)                                                                                                    | <ul> <li>определить наименование Оператора связи;</li> </ul>                                                                                                    |
| 🖵 Шабл.=Паспорт ТЧ\Шлейф                                                                                                    | • выбрать измерительную задачу Задача=Паспорт ТЧ\Шлейф                                                                                                    |
| Оператор=ОАО "Ростелеком"                                                                                                    | R downey shutters a forest 200 and The Top The The                                                                                                    |
| Задача=Паспорт ТЧ\Шлейф 🛛 🔻                                                                                                    | в оанном примере выоором забача=паспорт тч\шлеиф автоматически устанавливаются:                                                                                                    |
| Организ         Оприборе ТDА-9           Калибровка ТDА-9         Калибровка TDA-9           Условия         Контроль линии ТфОП           Измеряе         Класс ТфОП\ТDA-9           Фазы вы         Класс ТфОП\ТDA-5-G\04           ФГИ-ТЧ-         Класс ТфОП\ТDA-5-G\05           Класс ТфОП\ТDA-5-G\06           ФГИ-ТЧ-         Класс ТфОП\TDA-5-G\07           Класс ТфОП\TDA-5-G\07           Фил-ТЧ-         Класс ТфОП\TDA-5-G\08           ФГИ-ТЧ-         Класс ТфОП\TDA-5-G\09           ФГИ-ТЧ-         Класс ТфОП\TDA-5-G\09           ФГИ-ТЧ-         Паспорт ТЧ\Шлейф           Паспорт ТЧ\Имеранс         Паспорт ТЧ\Имеранс           ФГИ-ТЧ-         Паспорт ТЧ\ПА-5-G\02           ФГИ-ТЧ-         Паспорт ТЧ\ПА-5-G\02           ФГИ-ТЧ-         Паспорт ТЧ\ПА-5-G\03           ФСОРТ ТЧ\ТDA-5-G\11         Паспорт ТЧ\ТDA-5-G\12           ФСОРТ ТЧ\ТDA-5-G\13         Гаспорт ТЧ\ТDA-5-G\13           ФСОРТ ТЧ\ТDA-5-G\13         Гаспорт ТЧ\ТDA-5-G\14 | <ul> <li>состав фаз вызова и значения параметров настройки, обеспечивают проведение наиболее полного анализа канала ТЧ;</li> <li>условия запуска и завершения устанавливаются по умолчанию такими, что анализатор немедленно начинает измерения после команды оператора и выполняет один измерительный цикл;</li> <li>изменение условий запуска и завершения возможно.</li> <li>То есть непосредственно после выбора Задача=Паспорт ТЧ\Шлейф можно приступать к измерениям, но в этом случае:</li> <li>список измеряемых параметров будет весьма велик и включать параметры и характеристики, которые могут быть не нужны оператору,</li> <li>нормы параметров могут не соответствовать измеряемому объекту, а</li> </ul> |
| Рез=                                                                                                    | • нормы характеристик по умолчанию не задаются вовсе.                                                                                                    |
| Шабл. =Шлейф/280909_151239<br>Оператор=ОАО "Ростелеком"<br>Задача=Паспорт ТЧ\Шлейф                                                                                                    | Определение <b>Организации канала</b> в настоящей версии не<br>поддерживается (зарезервировано для дальнейшего<br>использования) и все выполненные в этой папке настройки не<br>возымеют ни малейшего действия.                                                                                                    |
| Условия запуска<br>Интервал=17415м-23459м                                                                                                    | Определение Условий запуска и Условий завершения<br>позволяет многократно исполнять измерительные сеансы в<br>измерительном цикле.                                                                                                    |
| Измеряемые параметры цикла                                                                                                    | Возможность <b>Вкл</b> ючения и <b>Отк</b> лючения измерительных фаз обеспечивает проведение только необходимых измерений.                                                                                                    |
| 🚰 4ГИ-ТЧ-Ш [SIN]=Вкл                                                                                                    | В данном примере:                                                                                                    |
| 🗂 4ГИ-ТЧ-Ш [МЧС] 🖶 кл                                                                                                    | • запланировано выполнение цикла из 50 сеансов.                                                                                                    |
| 🗂 4ГИ-ТЧ-Ш (Шум]=Откл                                                                                                    | • исполнение цикла должно начаться не ранее 17:15                                                                                                    |
| <mark>ВКЛ</mark><br>4ГИ-ТЧ-Ш [0.132]—0177                                                                                                    | • из состава измерительных фаз исключены измерения.                                                                                                    |
| —<br>4ГИ-ТЧ-Ш [0.131]=Вкл                                                                                                    | <ul> <li>незагруженного канала – фаза Шум,</li> </ul>                                                                                                    |
| 🗕 4ГИ-ТЧ-Ш [О.42]=Вкл                                                                                                    | о защищенности - фаза <b>О.132</b> и                                                                                                    |
| 4ГИ-ТЧ-Ш [DTMF]=Откл                                                                                                    | <ul> <li>анализ условий передачи символьных</li> <li>поспедовательностей посредством <b>DTME</b></li> </ul>                                                                                                    |
| — 4ГИ-ТЧ-Ш [Р.862]=Вкл                                                                                                    |                                                                                                    |
| — Условия завершения                                                                                                    |                                                                                                    |
| Всего вызовов (сеансов)=50                                                                                                    |                                                                                                    |

#### Параметры настройки и настройка параметров измерительных фаз. Нормирование 2.2.2

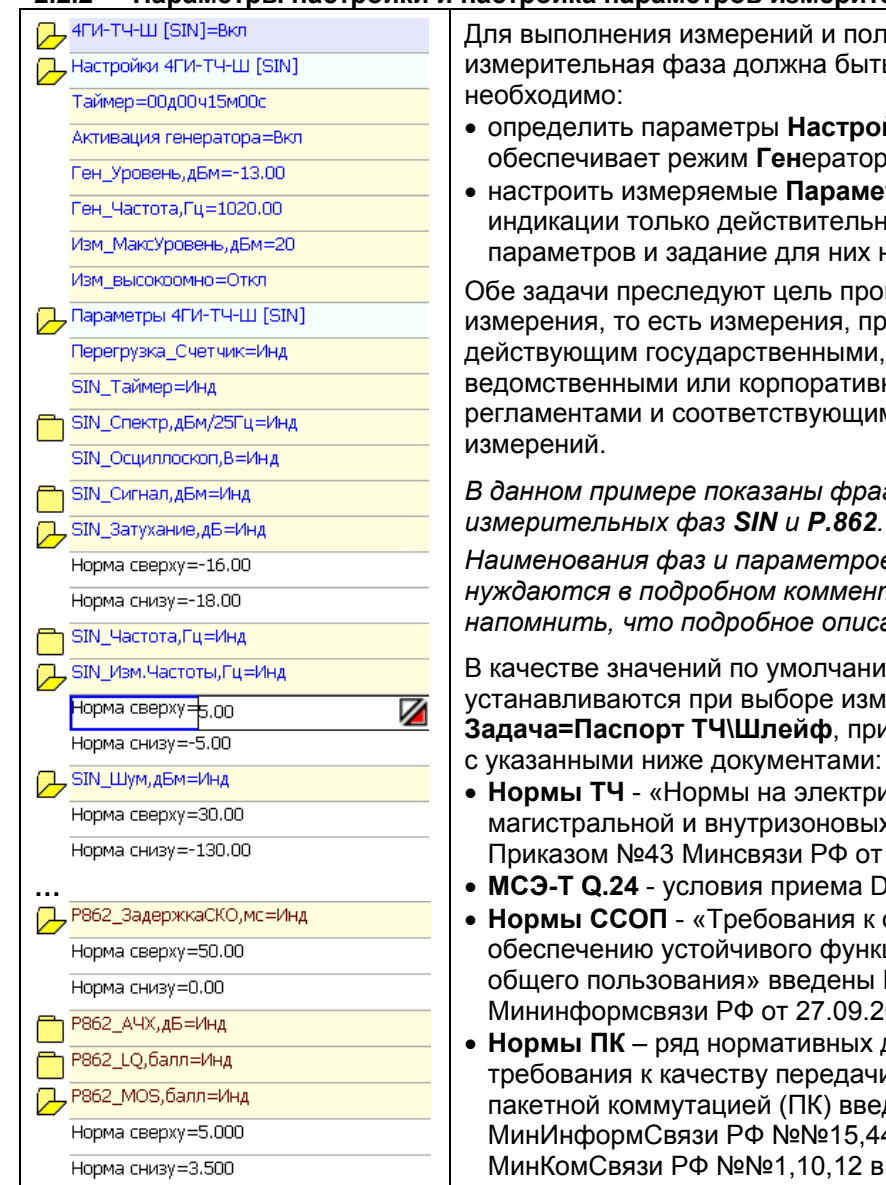

Для выполнения измерений и получения результатов каждая измерительная фаза должна быть настроена, для чего

- определить параметры Настройки анализатора, что обеспечивает режим Генератора и Измерителя, и
- настроить измеряемые Параметры, что предполагает выбор к индикации только действительно необходимых измеряемых параметров и задание для них норм.

Обе задачи преследуют цель проведения корректного измерения, то есть измерения, производимого согласно с действующим государственными, отраслевыми, ведомственными или корпоративными стандартами и регламентами и соответствующим им методикам выполнения

В данном примере показаны фрагменты настройки измерительных фаз SIN и P.862.

Наименования фаз и параметров говорят сами за себя и не нуждаются в подробном комментарии, тем не менее, стоит напомнить, что подробное описание содержится в ч.1 РЭ.

В качестве значений по умолчанию, которые автоматически устанавливаются при выборе измерительной задачи Задача=Паспорт ТЧ\Шлейф, приняты значения в соответствии

- Нормы ТЧ «Нормы на электрические параметры каналов ТЧ магистральной и внутризоновых первичных сетей» введены Приказом №43 Минсвязи РФ от 15.04.1996;
- MCЭ-T Q.24 условия приема DTMF;
- Нормы ССОП «Требования к организационно-техническому обеспечению устойчивого функционирования сети связи общего пользования» введены Приказом № 113 Мининформсвязи РФ от 27.09.2007;
- Нормы ПК ряд нормативных документов, определяющих требования к качеству передачи речи через узлы связи с пакетной коммутацией (ПК) введены Приказами МинИнформСвязи РФ №№15,44,47 в 2008 году и Приказами МинКомСвязи РФ №№1,10,12 в 2009 году.

| Документ, номер пункта |                 | Наименование параметра и норма                                                                                                    |  |  |  |  |  |
|------------------------|-----------------|----------------------------------------------------------------------------------------------------|--|--|--|--|--|
|                        | п.1.2, п.2.1 а) | Затухание канала ТЧ - в пределах минус 17±1 дБ                                                                                                    |  |  |  |  |  |
|                        | п.2.5 г)        | Уровень псофометрического шума - не более 20000 пВт                                                                                                    |  |  |  |  |  |
|                        | п.3.5 а)        | Нелинейные искажения - не более 1% по 3-й гармонике и не более 1,5% по сумме 2-й и 3-й гармоник                                                                                                    |  |  |  |  |  |
| Henry                  | п.3.6 а)        | Затухание модуляции гармониками k×50 Гц - не мене 40 дБ                                                                                                    |  |  |  |  |  |
| нормы<br>ТЧ            | п.3.7 а)        | зменение частоты в канале - в пределах от минус 5 до 5 Гц                                                                                                    |  |  |  |  |  |
|                        | п.3.10.2        | Влияние случайных событий за 15 минут - не более 36 событий:<br>Импульсных Помех (ИП) выше минус 14 дБм - не более 18<br>Перерывов Связи (ПС) глубже 10 дБ - не более 19<br>Скачков Фазы (СФ) более 15 град - не более 10<br>Скачков Амплитуды (СА) более 2 дБ - не более 10 |  |  |  |  |  |
|                        | п.3.14          | Дрожание фазы в диапазоне 20300 Гц - не более 15 град.                                                                                                    |  |  |  |  |  |
| МСЭ-Т Q.24             |                 | Нормы уровня сигнала, разности уровней гармоник, длительности посылки и паузы, отклонения частот DTMF                                                                                                    |  |  |  |  |  |
| Нормы ССОП             |                 | Отклонение задержки передачи от среднего значения – не более 50 мс                                                                                                    |  |  |  |  |  |
| Нормы Г                | к               | Оценка по шкале MOS - не менее 3,5 баллов                                                                                                    |  |  |  |  |  |

#### 2.2.3 Настройка измеряемых параметров. Выбор параметров, задание норм параметров

| Параметры 4ГИ-ТЧ-Ш [SIN]                |
|-----------------------------------------|
| Перегрузка_Счетчик=Инд                  |
| SIN_Таймер=Инд                          |
| SIN_Спектр,дБм/25Гц=не задан            |
| SIN_Осциллоскоп,B=не задан              |
| SIN_Сигнал,дБм=не задан                 |
| SIN_Затухание,дБ=Инд Хрон               |
| Норма сверху=-16.00                     |
| Норма снизу=-18.00                      |
| SIN_Частота,Гц=не задан                 |
| SIN_Изм.Частоты,Гц=Инд Хрон             |
| Норма сверху=5.00                       |
| Норма снизу=-5.00                       |
| SIN_Шум,дБм=не задан                    |
| SIN_ШумПс,дБм=не задан                  |
| SIN_Сиг/Шум,дБ= <mark>не задан</mark> 🔫 |
| Норма сверху=10(не задан                |
| Норма снизу=-20. Инд Хрон               |
| SIN_Сиг/ШумПс,дБ=не задан               |
| SIN_ИП_ОтнУров,дБ=не задан              |
| SIN_ИП_АбсУров,дБм=Инд Хрон             |
| SIN_ИП_Счетчик,шт=не задан              |
| SIN_ИП_ОтнВремя,ед≕не задан             |
| SIN_ИП_ПрцСек,%=не задан                |
| SIN_ПС_ОтнВремя,ед≕не задан             |
| SIN_ПС_ОтнУров,дБ=Инд Хрон              |
| SIN_ПС_АбсУров,дБм=не задан             |

Параметры настройки анализатора, выбор к индикации и нормирование измеряемых параметров и характеристик должны уточняться оператором.

По умолчанию к измерению выбраны все параметры, измеряемые анализатором. Это сделано для того, чтобы оператор имел представление о всех возможностях анализатора и выбрал бы к измерению только необходимые параметры.

Пример показывает, что существенная часть параметров в фазе SIN была оперативно запрещена к измерению (не задан).

Для всех параметров заданы **Нормы**. Однако в задании норм по умолчанию есть различие:

- если требования к параметру содержатся в нормативном документе (см. выше), то норма выбрана в соответствии с ним;
- если нормирование какого-то параметра не предусмотрено (не найден документ, в котором это было бы указано), то в качестве норм используются предельные минимальное и максимальное значения; т.к. такие значения нереализуемы, то параметр будет всегда соответствовать нормам.

Пример показывает, что:

- нормирование параметра SIN\_Изм.Частоты,Гц (изменение частоты в канале) осуществлено и нормы составляют минус 5 Гц снизу и 5 Гц сверху;
- нормирование параметра SIN\_Curllym,db исходно параметрически отключено, так как достижение значений защищенности минус 20 db и 100 db нереально и поэтому норма будет выполняться всегда, факт ее нарушения никогда не будет наблюдаться и поэтому даже, если этот параметр оставить в списке измеряемых (измерять к сведению), то он никогда «не испортит протокола».

#### 2.2.4 Настройка измеряемых параметров. Выбор норм частотных характеристик

| L                                                                                    | ,4ГИ-ТЧ-Ш [МЧС]=Вкл                   | Выбор маски                         |          |            |                       | × |  |
|--------------------------------------------------------------------------------------|---------------------------------------|-------------------------------------|----------|------------|-----------------------|---|--|
|                                                                                      | Hanna česta til til Dallo 1           | Доступные маски                     |          | Выбранные  | маски                 |   |  |
|                                                                                      | , настроики 41 и-т 9-ш (м9С)          |                                     |          |            | 055 1000100 100000    |   |  |
|                                                                                      | Таймер=00д00ч00м10с                   | CMI1300-09-min.9FD7200109_120000    |          | СИН60-06-г | max.9FD7200109_120000 |   |  |
|                                                                                      | · · · · · · · · · · · · · · · · · · · | CME1200-10-max.3FD7200103_1200      |          |            |                       |   |  |
|                                                                                      | Активация генератора=Вкл              | CMT300-10-min.3PD7200103_120000     |          |            |                       |   |  |
|                                                                                      | Fou Verseur #Em22.00                  | CMIT300-11-min 9ED/200109_120000    |          |            |                       |   |  |
|                                                                                      | ген_эровень,дым=-23.00                | СИП300-12-max.9FD/200109 1200       |          |            |                       |   |  |
|                                                                                      | Изм_МаксУровень,дБм=20                | СИП 300-12-min.9FD /200109_120000   |          |            |                       |   |  |
|                                                                                      |                                       | СИП60-01-max.9FD/200109_120000      |          |            |                       |   |  |
|                                                                                      | Изм_Опора АЧХ,Гц=1020.00              | СИП60-01-min.9FD/200109_120000      |          |            |                       |   |  |
|                                                                                      | Изм. Опора ГВП Ги = 1900.00           | СИП60-02-max.9FD/200109_120000      |          |            |                       |   |  |
|                                                                                      | изм_опорат внугц=1900.00              | СИП60-02-min.9FD/200109_120000      |          |            |                       |   |  |
|                                                                                      | Изм_высокоомно=Откл                   | CMI160-03-max.9FD7200109_120000     |          |            |                       |   |  |
| _                                                                                    | English Thursday                      | CMTC0.04 mm.9FD7200109_120000       |          |            | 1                     |   |  |
|                                                                                      | , параметры 41 и-тч-ш (мчс)           | CMT60-04-max.3FD7200105_120000      |          | X          | Y                     |   |  |
|                                                                                      | Перегрузка Счетчик=Инд                | СИП60-05-max 9ED /200109_120000     |          | ▶ 300      | 9.2                   |   |  |
|                                                                                      | ····F···F/-···==- ··· · ···· ····     | СИП60-05-тіп. 9FD/200109 120000     |          | 400        | 9.2                   |   |  |
|                                                                                      | МЧС_Таймер=Инд                        | СИП60-06-max.9FD/200109_120000      |          | 400        | 5.7                   |   |  |
| _                                                                                    | MUC Crown (255) -14us                 | СИП60-06-min.9FD/200109_120000      |          | 600        | 57                    |   |  |
|                                                                                      | мчс_спектр,дом/20гц=инд               | СИП60-07-max.9FD/200109_120000      |          | 600        | 2.2                   |   |  |
|                                                                                      | .МЧС_АЧХ,дБ=Инд                       | СИП60-07-min.9FD/200109_120000      |          | 2400       | 2.2                   |   |  |
|                                                                                      |                                       | СИП60-08-max.9FD/200109_120000      |          | 2400       | 2.2                   |   |  |
|                                                                                      | Норма сверху= <u>СИП60-06-max.9FD</u> | CMT60-08-min.9FD/200109_120000      |          | 2400       | 5.7                   | - |  |
|                                                                                      | Hopma, CHIVARY-CIVITIGO-06-min GED    | CMTC0.00 0ED /200100_120000         |          | 3000       | ) 5.7                 |   |  |
|                                                                                      | порма снизу-силов ов типлэг в         | CM160-03-min.3PD7200103_120000      | <b>_</b> | 3000       | 9.2                   |   |  |
|                                                                                      | МЧС_ГВП,мс=Инд                        | Комментарий                         |          | 3400       | 9.2                   |   |  |
| Ē                                                                                    | МЧС_С/Ш,дБ=не задан                   | == СИП-60, транзитов по ТЧ 6. Маска |          |            |                       |   |  |
|                                                                                      |                                       | затухания                           |          |            |                       |   |  |
|                                                                                      | мчс_изм.частоты,гц=не задан           | до превышение остаточного           |          |            | СКРЫТЬ \\             |   |  |
| По умопчанию не нормирована ни одна характеристика и эту работу необходимо проделать |                                       |                                     |          |            |                       |   |  |

По умолчанию не нормирована ни одна характеристика и эту работу необходимо проделать оператору, чей труд облегчен тем, что в базе данных (БД) анализатора представлены основные маски частотных характеристик (ЧХ) и амплитудных характеристик (АХ).

Пример демонстрирует поиск в БД и активацию маски АЧХ для 6-ти переприемов по СИП-60. Представленные в БД маски ЧХ соответствуют требованиям **Таблиц 8...11 П1** Норм ТЧ.

#### 2.2.5 Настройка измеряемых параметров. Выбор норм амплитудных характеристик

| $\square$ | 4ГИ-ТЧ-Ш [0.131]=Вкл                      |                                               |   |       |              |                  |   | В БД анализатора    |
|-----------|-------------------------------------------|-----------------------------------------------|---|-------|--------------|------------------|---|---------------------|
| Þ         | Настройки 4ГИ-ТЧ-Ш [0.131]                | Выбор маски                                   |   | D /   |              |                  | × | представлены маски  |
|           | Таймер=00д00ч00м50с                       | Доступные маски                               |   | выор  | анные ма     | СКИ              |   | амплитудных         |
|           | Активация генератора=Вкл                  | G712-00-min.3AH7250303_160656                 |   | 14712 | 2-00-min. 34 | XH7200909_160606 |   | характеристик.      |
|           | Ген_Уровни,дБм=-16 10;-19 5               |                                               |   |       |              |                  |   | Пример              |
|           | Изм_МаксУровень,дБм=20                    |                                               |   |       |              |                  |   | демонстрирует поиск |
|           | Изм_высокоомно=Откл                       |                                               | > |       |              |                  |   | и активацию маски   |
| $\square$ | Параметры 4ГИ-ТЧ-Ш [0.131]                |                                               |   |       |              |                  |   | зашишенности по     |
|           | Перегрузка_Счетчик=Инд                    |                                               |   |       |              |                  |   | псевдослучайному    |
|           | О131_Таймер=Инд                           |                                               |   | i –   |              |                  |   | сигналу             |
|           | О131_Спектр,дБм/25Гц=Инд                  |                                               |   |       | Х            | Y                |   | формируемому в      |
|           | 0131_Осциллоскоп,В=не задан               |                                               |   |       | -68          | 12.6             | _ | попосе частот       |
|           | 0131_Сигнал,дБм=Инд                       |                                               |   |       | -47          | 32.2             |   | 350550 Ги согласно  |
|           | О131_Шум,дБм=не задан                     |                                               |   |       | -40          | 33.9             | _ | рек. ITU-T 0.131.   |
| Ē         | О131_Сиг/Шум,дБ=Инд                       |                                               |   |       | -16          | 26.3             |   | Шаблон              |
|           | 0131_АХ(L),дБ=не задан                    |                                               |   |       |              |                  |   | G712-00-min.9AR     |
|           | 0131_Затухание,дБ=не задан                |                                               |   |       |              |                  |   | соответствует       |
|           | 0131_C/Ш(L),дБ=Инд                        | Комментарий                                   |   |       |              |                  |   | требованиям         |
|           | Норма сверху=не задана                    | == G.712 · Рис.5<br>== Минимальн.зашишенность |   | ļ     |              |                  | 1 | рек. ITU-T G.712.   |
|           | Норма снизу= <mark>G712-00-min.9AR</mark> | == от невзвешенных помех                      |   |       |              | скрыть <<        |   | ,                   |
| _         |                                           |                                               |   |       |              |                  |   |                     |

Требования рек. ITU-T G.712 в точности отражены в Нормах ТЧ:

Таблица 21 П1 для невзвешенного шума, измеряемого по рек. ITU-T 0.131 и

Таблица 22 П1 для псофометрического шума, измеряемого по рек. ITU-T 0.132.

Анализатор строит характеристику защищенности по точкам уровня генератора, заданного в **дБм**. Следует заметить, что в рек. ITU-T G.712 уровень генератора исчислен в **дБм0**.

Преобразование при создании маски выполнено с учетом опорного уровня на входе в канал ТЧ равного **минус 13 дБмо**, поэтому в случае, когда опорный уровень отличен от значения минус 13 дБмо, следует изменить значения уровня генератора в маске.

Техника ввода новой маски описана в следующем параграфе.

| , 4ГИ-ТЧ-Ш (0.131)=Вкл<br>, Настройки 4ГИ-ТЧ-Ш (0.131)<br>Таймер=00д00ч00м50с<br>Активация генератора=Вкл |      |                                |                   | Для получения<br>амплитудных<br>характеристик в<br>измерительных фазах |
|----------------------------------------------------------------------------------------------------|------|--------------------------------|-------------------|------------------------------------------------------------------------|
| Ген_Уровни,дБм=-16/10;-19/5;-25/5;-31                                                                     | Уров | вни генератора                 | ×                 | 0.131, 0.132, 0.42                                                     |
| Изм_МаксУровень,дБм=20                                                                                    |      | Уровень                        | Длительность      | определяется как                                                       |
| Изм_высокоомно=Откл                                                                                       | •    | -16                            | 10                | программа изменения                                                    |
| , Параметры 4ГИ-ТЧ-Ш [О.131]                                                                              | -    | -19<br>-25                     | 5                 | уровня во времени.                                                     |
| Перегрузка_Счетчик=Инд                                                                                    |      | -31                            | 5                 | Программа                                                              |
| 0131_Таймер=Инд                                                                                           |      | -37<br>-49                     | 5                 | последовательно                                                        |
| 0131_Спектр,дБм/25Гц=Инд                                                                                  |      | -55                            | 5                 | задает значение                                                        |
| <br>0131_Осциллоскоп,В=не задан                                                                           |      | -61<br>-68                     | 5                 | уровня и время его                                                     |
| 0131_Сигнал,дБм=Инд                                                                                       |      |                                | •                 | денетвия.                                                              |
| 0131_Шум,дБм=не задан                                                                                     |      |                                |                   | После ввода                                                            |
| О131_Сиг/Шум, дБ=Инд                                                                                      | Вво  | д значения Уровень             | Длительность      | автоматически                                                          |
| 0131_АХ(L),дБ=не задан                                                                                    | ±:   | 16 🚺                           | 10 🚺 ввод         | вычисляется                                                            |
| 0131_Затухание,дБ=не задан                                                                                | Вво  | д диапазона значений по уровню |                   | длительность фазы.                                                     |
| , О131_С/Ш(L), дБ=Инд                                                                                     | с [  | n 🚺 no In                      | war 1             |                                                                        |
| Норма сверху=не задана                                                                                    | Ľ    |                                |                   |                                                                        |
| Норма снизу=G712-00-min.9AR                                                                               |      | длительность 20                | ВВОД              |                                                                        |
|                                                                                                    |      | В вырожде                      | нном случае может | быть задана одна точка.                                                |
|                                                                                                    |      |                                |                   |                                                                        |

Количество точек в программе не должно превышать 1000.

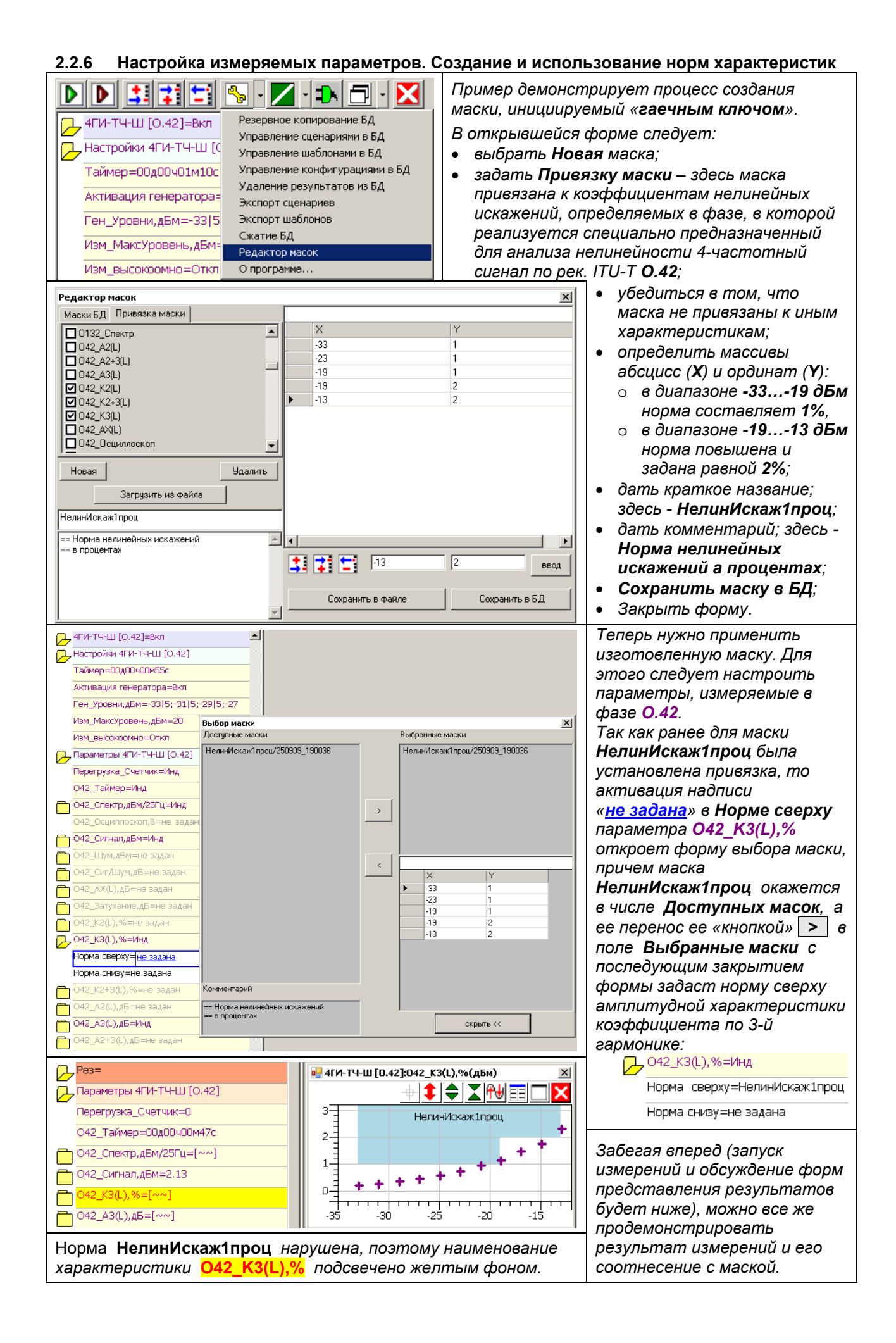

#### 2.3 Сохранение результатов настройки как Шаблона

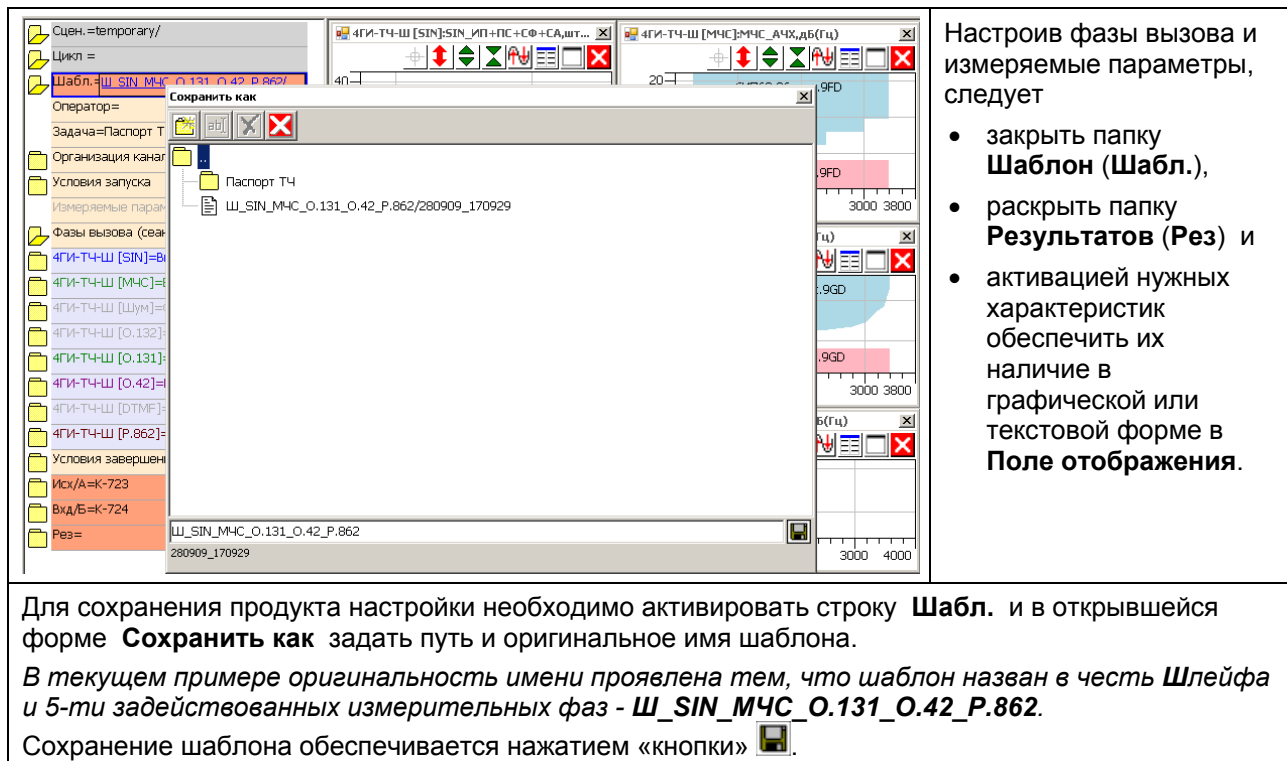

10 • AnCom TDA-9

#### 2.4 Шаблоны для измерений каналов ТЧ по шлейфу

| Для измерений каналов ТЧ по шлейфу в БД анализатора введены следующие шаблоны: |                                       |                   |                                    |               |  |  |  |  |
|--------------------------------------------------------------------------------|---------------------------------------|-------------------|------------------------------------|---------------|--|--|--|--|
| Наименование шаблона                                                           | Измерен                               | ие параметров и   | Пункты таблицы                     | Примечания    |  |  |  |  |
|                                                                                | характер                              | ристик            | раздела 3 Норм 43                  | 1             |  |  |  |  |
|                                                                                | Остаточ                               | ное затухание     | 2.3.а. Остаточное                  |               |  |  |  |  |
| Шл Затух 1020Гц -13дБм                                                         | на часто                              | те 1020 Гц        | затухание, норма для               |               |  |  |  |  |
|                                                                                | при уров                              | вне -13 дБм       | АСП (ЦСП – нормы нет)              |               |  |  |  |  |
|                                                                                | Уровень                               | шума в полосе     |                                    | Нормы 43.     |  |  |  |  |
| Шл Шум ШумПс                                                                   | 30034                                 | 00 Гц и уровень   | 2.6.Г. ПСОФОМЕТРИЧ. ШУМ.           | Нормы на      |  |  |  |  |
|                                                                                | псофоме                               | етрического шума  | 3.2. уровень шума                  | электрические |  |  |  |  |
|                                                                                | Частотн                               | ые характеристики | 2.4.а. АЧХ, норма для              | параметры     |  |  |  |  |
| шлачатып                                                                       | АЧХ и ГЕ                              | ЗП                | САЦО - 2 переприема                | каналов ТЧ    |  |  |  |  |
|                                                                                | Защище                                | нность от         | 2.9. Защищенность от               | магистральной |  |  |  |  |
|                                                                                | псофоме                               | етрических помех  | псофометрических помех             | u             |  |  |  |  |
|                                                                                | Амплиту                               | дная              | 3.4.б. АХ – контроль               | внутризоновых |  |  |  |  |
|                                                                                | характер                              | ристика - АХ(L)   | порога перегрузки                  | первичных     |  |  |  |  |
|                                                                                |                                       |                   | 3.10.2.а. Сумма помех,             | сетей'        |  |  |  |  |
|                                                                                |                                       |                   | перерывов, скачков                 |               |  |  |  |  |
| шл случайные события                                                           | Анализ (                              | лучаиных сооытии  | 3.10.2.б. Число помех,             |               |  |  |  |  |
|                                                                                |                                       |                   | перерывов и скачков                |               |  |  |  |  |
|                                                                                | 2                                     | Качество передачи |                                    | Правила 10.   |  |  |  |  |
|                                                                                | фразы <sup>2</sup> речи по 5-балльной |                   | Правила применения оборудования    |               |  |  |  |  |
|                                                                                | 7 dance <sup>4</sup>                  | шкале MOS.        | транзитных, оконечно-тран          | нзитных и     |  |  |  |  |
|                                                                                | и фраз                                | Рек. МСЭ-Т Р.862  | оконечных узлов связи <sup>3</sup> |               |  |  |  |  |

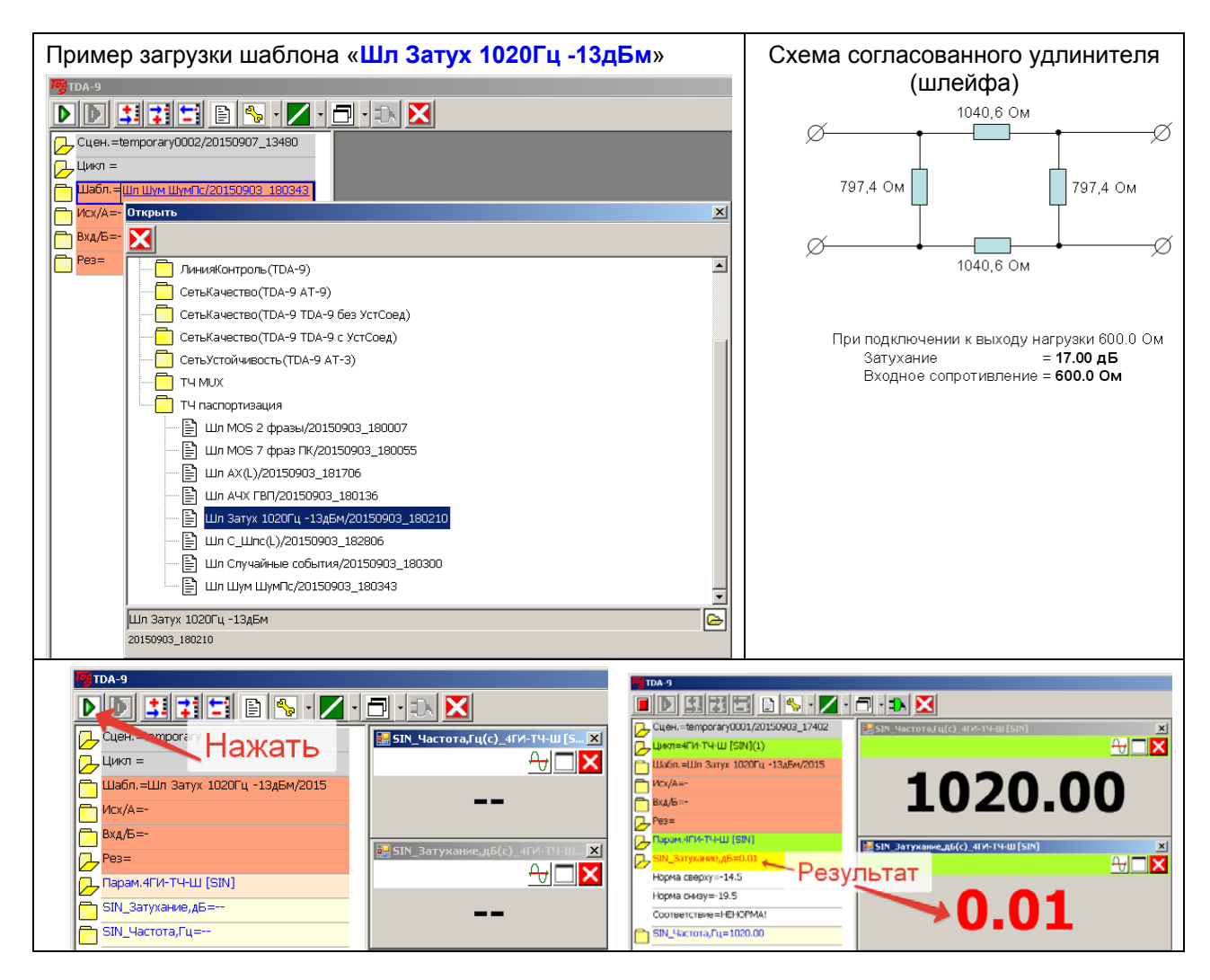

<sup>&</sup>lt;sup>1</sup> Введены приказом Минсвязи РФ № 43 от 15.04.1996 - <u>http://www.analytic.ru/articles/lib34.pdf</u>.

<sup>4</sup> Рекомендуется при измерениях анализатором, управляемым ПК.

<sup>&</sup>lt;sup>2</sup> Рекомендуется при измерениях анализатором без ПК.

<sup>&</sup>lt;sup>3</sup> Введены приказом Минсвязи РФ № 10 от 27.01.2009 - <u>http://www.analytic.ru/articles/lib345.pdf</u>.

#### 2.5 Шаблоны для измерений каналов ТЧ мультиплексоров

Для измерений блоков каналов ТЧ, образованных мультиплексорами (MUX, MS), в БД анализатора введены шаблоны, соответствующие нормам, определенным в типовых ТУ на мультиплексоры, сведения о которых даны в Приложении 1.

Шаблоны расположены в папке «ТЧ MUX» и разделены на две группы:

- «2-проводный» для измерения 2-проводных каналов ТЧ и
- «4-проводный» для измерения 4-проводных каналов ТЧ

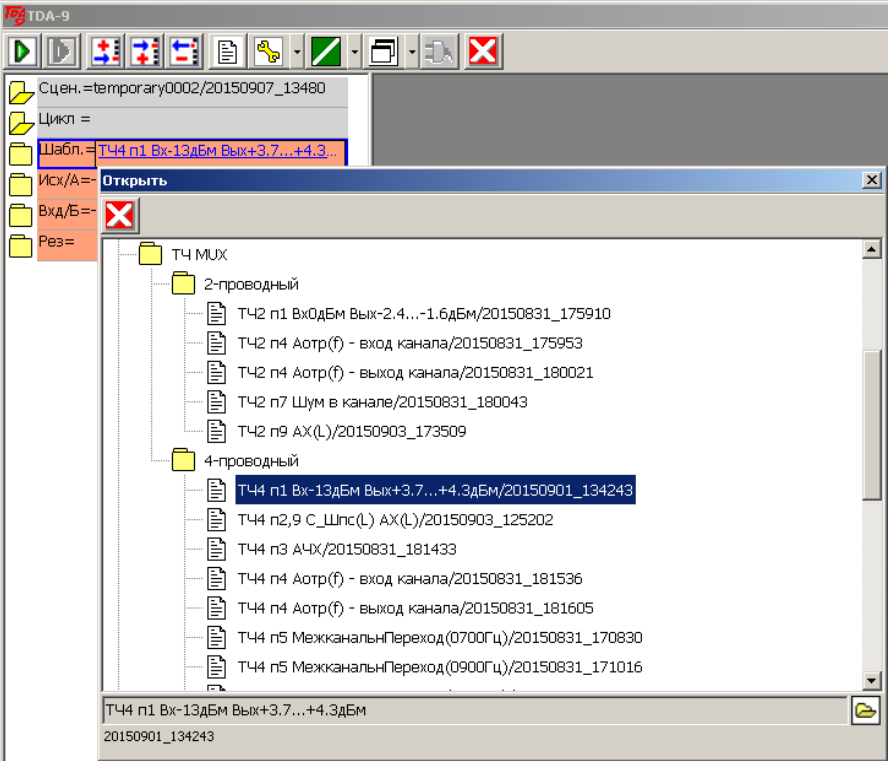

| Наименование шаблона             | Измерение параметров и характеристик              | Прим.       |
|----------------------------------|---------------------------------------------------|-------------|
| ТЧ2 п1 Вх0дБм Вых-2.41.6дБм      | Номинальный уровень сигнала на выходе канала      | •           |
| ТЧ2 п4 Аотр(f) – вход канала     |                                                   | 2           |
| ТЧ2 п4 Аотр(f) – выход канала    | Беличина затухания отражения                      | z-пров.     |
| ТЧ2 п7 Шум в канале              | Уровень мощности шума в незанятом канале          | канал<br>тu |
|                                  | Отклонение величины усиления относительно         | 17          |
|                                  | усиления при входном уровне сигнала -10 дБмО      |             |
| ТЧ4 п1 Вх-13дБм Вых+3.7+4.3дБм   | Номинальный уровень сигнала на выходе канала      |             |
|                                  | Соотношение мощности сигнала и мощности           |             |
|                                  | суммарных искажений, включая шумы                 |             |
| ТЧ4 п2,9 С_Шпс(L) АХ(L)          | квантования.                                      |             |
|                                  | Отклонение величины затухания относительно        |             |
|                                  | затухания при входном уровне -10 дБмО             |             |
| ΤϤΔ π3 ΔϤΧ                       | Амплитудно-частотные искажения остаточного        |             |
|                                  | затухания относительно частоты 1020 Гц            |             |
| ТЧ4 п4 Аотр(f) – вход канала     | Величина затухания отражения                      | 1 0000      |
| ТЧ4 п4 Аотр(f) – выход канала    |                                                   | 4-пров.     |
| ТЧ4 п5 МежканальнПереход(0700Гц) | Уровень переходного влияния на выходе канала      | ти          |
| ТЧ4 п5 МежканальнПереход(0900Гц) | при подаче на вход любого другого канала сигнала  | 17          |
| ТЧ4 п5 МежканальнПереход(1100Гц) | в диапазоне частот 7001100 Гц                     |             |
| ТЧ4 п6 Переход в канале(0300Гц)  | Уровень переходного влияния с передачи на прием   |             |
| ТЧ4 п6 Переход в канале(2500Гц)  | на выходе канала при подаче на его вход сигнала в |             |
| ТЧ4 п6 Переход в канале(3400Гц)  | диапазоне частот 3003400 Гц                       |             |
| ТЧ4 п7 Шум в канале              | Уровень мощности шума в незанятом канале ТЧ       |             |
| ТЧ4 п8 КомбПомеха 4600Гц         | Уровень любой комбинационной помехи на выходе     |             |
| ТЧ4 п8 КомбПомеха 60Гц           | канала при подаче на его вход синусоидального     |             |
| ТЧ4 п8 КомбПомеха 72Гц           | сигнала в диапазоне частот 460072000 Гц           |             |

## 3. Измерение каналов ТЧ по схеме TDA-9 <-- TDA-5-G

#### 3.1 Алгоритм выполнения измерений по схеме TDA-9 <-- TDA-5-G

| COM TDA-5-G    |                                                         |   |   |   |               | ¢¢                                               |   | Возможности генератора<br>AnCom TDA-5-G<br>применительно к<br>измерению каналов ТЧ |                                             | Удаленный генератор<br>AnCom TDA-5-G исходно<br>находится в выключенном<br>состоянии и для его<br>использования совместно к<br>анализатором TDA-9 следует:<br>• подключить генератор к<br>сети питания через стык<br>187242 V / 47.552.5 Hz; |  |  |
|----------------|---------------------------------------------------------|---|---|---|---------------|--------------------------------------------------|---|------------------------------------------------------------------------------------|---------------------------------------------|----------------------------------------------------------------------------------------------------|--|--|
| Номер<br>авто- | Номер МОДЕ                                              |   | - |   | Измерительная | подключить генератор к окончанию канала ТЧ через |   |                                                                                    |                                             |                                                                                                    |  |  |
| про-<br>граммы | 1                                                       | 2 | 3 | 4 | 5             | 6                                                | 7 | 8                                                                                  | автопрограмма                               |                                                                                                    |  |  |
| 02             | Ť                                                       | 1 | 1 | ÷ | Ť             | Ť                                                | + | 1                                                                                  | <b>SIN</b> (1020Гц\-23дБм)                  |                                                                                                    |  |  |
| 03             | 1                                                       | 1 | 1 | + | +             | Ť                                                | + | 1                                                                                  | <b>МЧС</b> (-23дБм)                         | микроперекпочателей                                                                                                    |  |  |
| 10             | 1                                                       | + | 1 | + | 1             | Ť                                                | + | 1                                                                                  | Комплексная⁵                                | MODE                                                                                                    |  |  |
| 11             | 1                                                       | + | Ť | + | +             | Ť                                                | + | 1                                                                                  | <b>О.132</b> (1020Гц\-1358дБм) <sup>6</sup> |                                                                                                    |  |  |
| 12             | 1                                                       | + | + | Ť | Ť             | Ť                                                | + | 1                                                                                  | <b>О.132</b> (1020Гц\-1349дБм) <sup>7</sup> |                                                                                                    |  |  |
| 13             | 1                                                       | + | + | 1 | +             | Ť                                                | + | 1                                                                                  | <b>О.131</b> (-1349дБм) <sup>8</sup>        |                                                                                                    |  |  |
| 14             | 1                                                       | + | + | + | Ť             | Ť                                                | + | 1                                                                                  | <b>О.131</b> (-1340дБм) <sup>9</sup>        |                                                                                                    |  |  |
| 15             | 1                                                       | + | + | + | +             | Ť                                                | + | 1                                                                                  | <b>О.132</b> (1020Гц\-139дБм) <sup>10</sup> |                                                                                                    |  |  |
| B              | Выполняется настройка ведущего анализатора AnCom TDA-9: |   |   |   |               |                                                  |   |                                                                                    |                                             |                                                                                                    |  |  |

выбирается задача измерения канала ТЧ, соответствующая автопрограмме TDA-5-G;

- уточняется выбор индицируемых параметров и характеристик;
- задаются нормы;
- оператор запускает исполнение сценария и
- анализатор переходит в режим ожидания поступления сигнала синхронизации.
   На удаленной стороне канала, к окончанию которого подключен генератор TDA-5-G:
- оператор выключателем ON / OFF включает генератор TDA-5-G и
- генератор начинает выполнение автопрограммы,
- что подтверждается частым миганием лампы «STS» при горящей лампе «EXT LOOP GEN;
- измерительный сигнал поступает на вход канала ТЧ в удаленной точке;
- измерительный сигнал передается каналом ТЧ на вход анализатора AnCom TDA-9.

#### Анализатор AnCom TDA-9:

- распознает фронт измерительного сигнала, чем обеспечивается синхронизация анализатора TDA-9 и генератора TDA-5-G;
- начинает исполнять циклограмму измерительного сеанса,
- синхронно перестраиваясь в соответствии с «известной» автопрограммой;
- после однократного исполнения автопрограммы анализатор завершает измерительный сеанс.

{-16, -19, -25, -31, -37, -49, -55, -61, -68} дБм.

<sup>&</sup>lt;sup>5</sup> Комплексная автопрограмма на 80с: **SIN**(1020Гц\20с\-23дБм), **МЧС**(20с\-23дБм), **Блк**(20с), **О.42**(20с\-23дБм).

<sup>&</sup>lt;sup>6</sup> Автомат уровня **0.132**: генератор за 3×80=240 с 3 раза формирует ряд {-13, -16, -19, -25, -31, -37, -49, -58} дБм. Анализатор **TDA-9** производит измерения только при первом проходе.

<sup>&</sup>lt;sup>7</sup> Автомат уровня **0.132**: генератор за 3×70=210 с 3 раза формирует ряд {-13, -16, -19, -25, -31, -37, -49} дБм.

Анализатор TDА-9 производит измерения только при первом проходе.

<sup>&</sup>lt;sup>8</sup> Автомат уровня **0.131**: генератор за 3×90=270 с 3 раза формирует ряд Анализатор **TDA-9** производит измерения только при первом проходе.

<sup>&</sup>lt;sup>9</sup> Автомат уровня **О.131**: генератор за 3×60=180 с 3 раза формирует ряд {-16, -19, -25, -31, -37, -40} дБм. Анализатор **ТDA-9** производит измерения только при первом проходе.

<sup>&</sup>lt;sup>10</sup> Автомат уровня **0.132**: генератор за 1×200=200 с 1 раз формирует ряд {-13.0, -12.9, -12.8, ... -9.1, -9.0} дБм.

#### 3.2 Подготовка к выполнению измерений по схеме TDA-9 <-- TDA-5-G

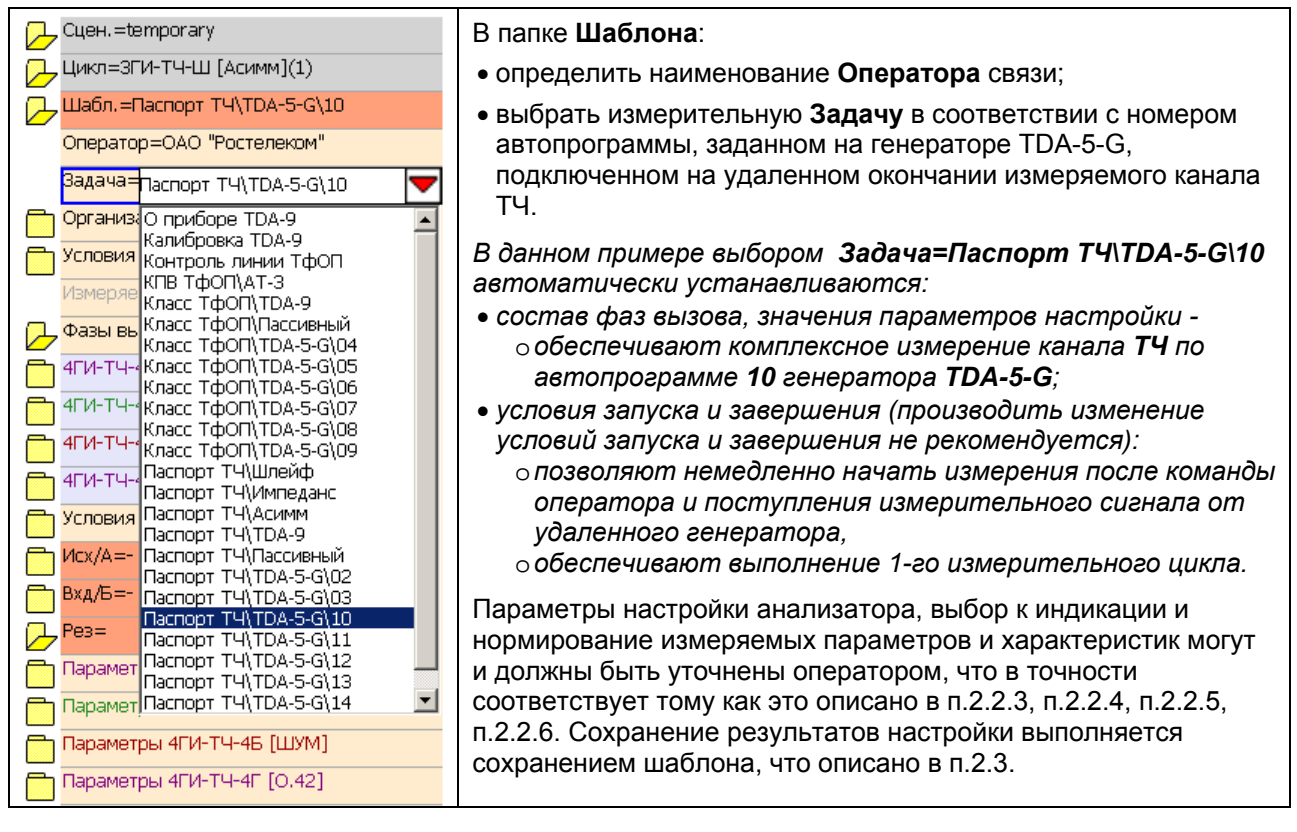

#### 3.3 Выполнение измерений по схеме TDA-9 <-- TDA-5-G

#### 3.3.1 Задача Паспорт ТЧ\ТDА-5-G\02 – мониторинг случайных событий

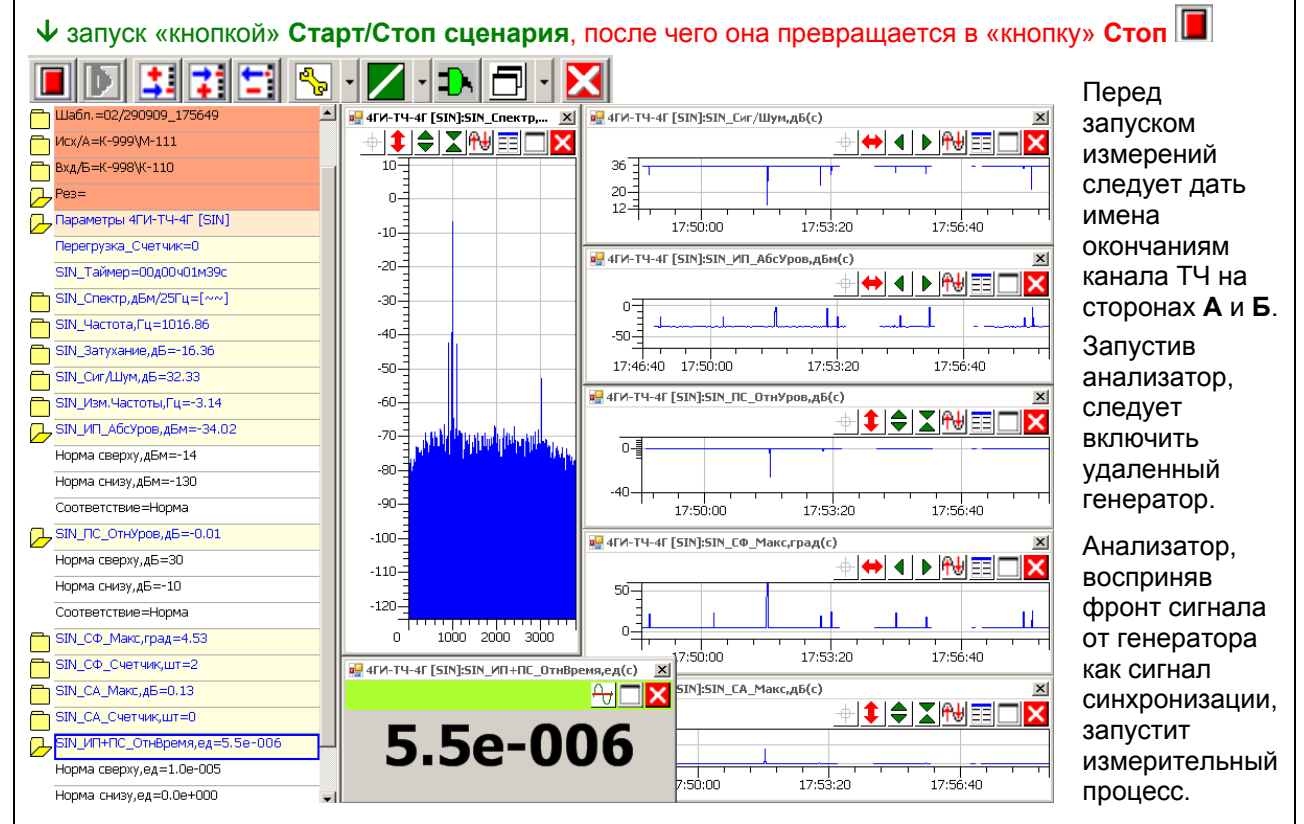

Пример показывает результаты мониторинга состояния канала ТЧ, транслирующего гармонический сигнал с частотой 1020 Гц от удаленного генератора. Основной параметр здесь **SIN\_ИП+ПС\_ОтнВремя,ед** выведен видным издалека.

Меновенные значения показателей качества выведены на хронограммы - SIN\_Cur/Шум,дБ(с), SIN\_ИП\_АбсУров,дБм(с), SIN\_ПС\_ОтнУров,дБ(с), SIN\_CФ\_Макс,град(с), SIN\_CA\_Макс,дБ(с).

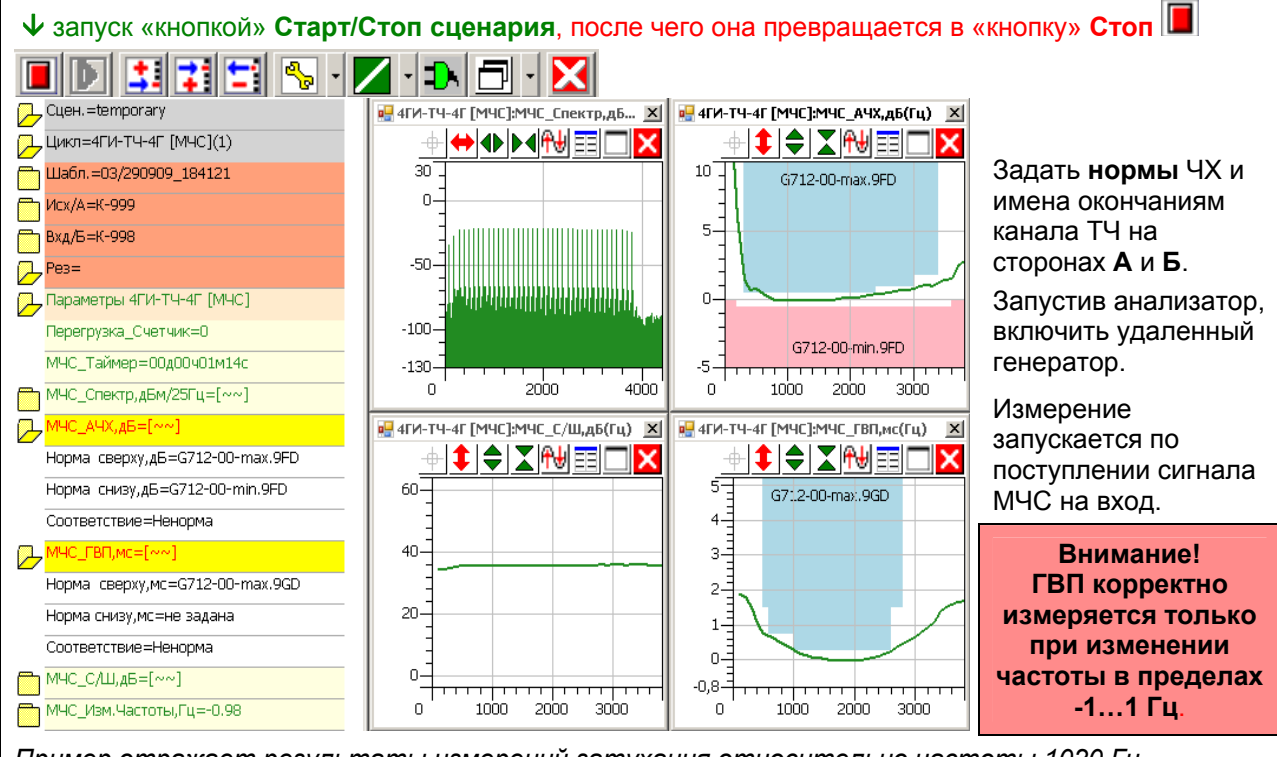

Пример отражает результаты измерений затухания относительно частоты 1020 Гц – **МЧС\_АЧХ,дБ(Гц)**, времени прохождения относительно частоты 1900 Гц - **МЧС\_ГВП,мс(Гц)** и защищенности сигнала от помех - **МЧС\_С/Ш,дБ(Гц)**. <u>МЧС\_АЧХ,дБ(Гц)</u> и <u>МЧС\_ГВП,мс(Гц)</u> формально не соответствуют маске по рек. ITU-T **G.712** для каналов с ИКМ, но это несоответствие крайне незначительно.

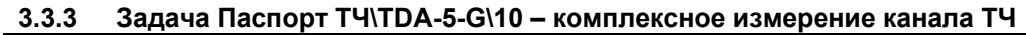

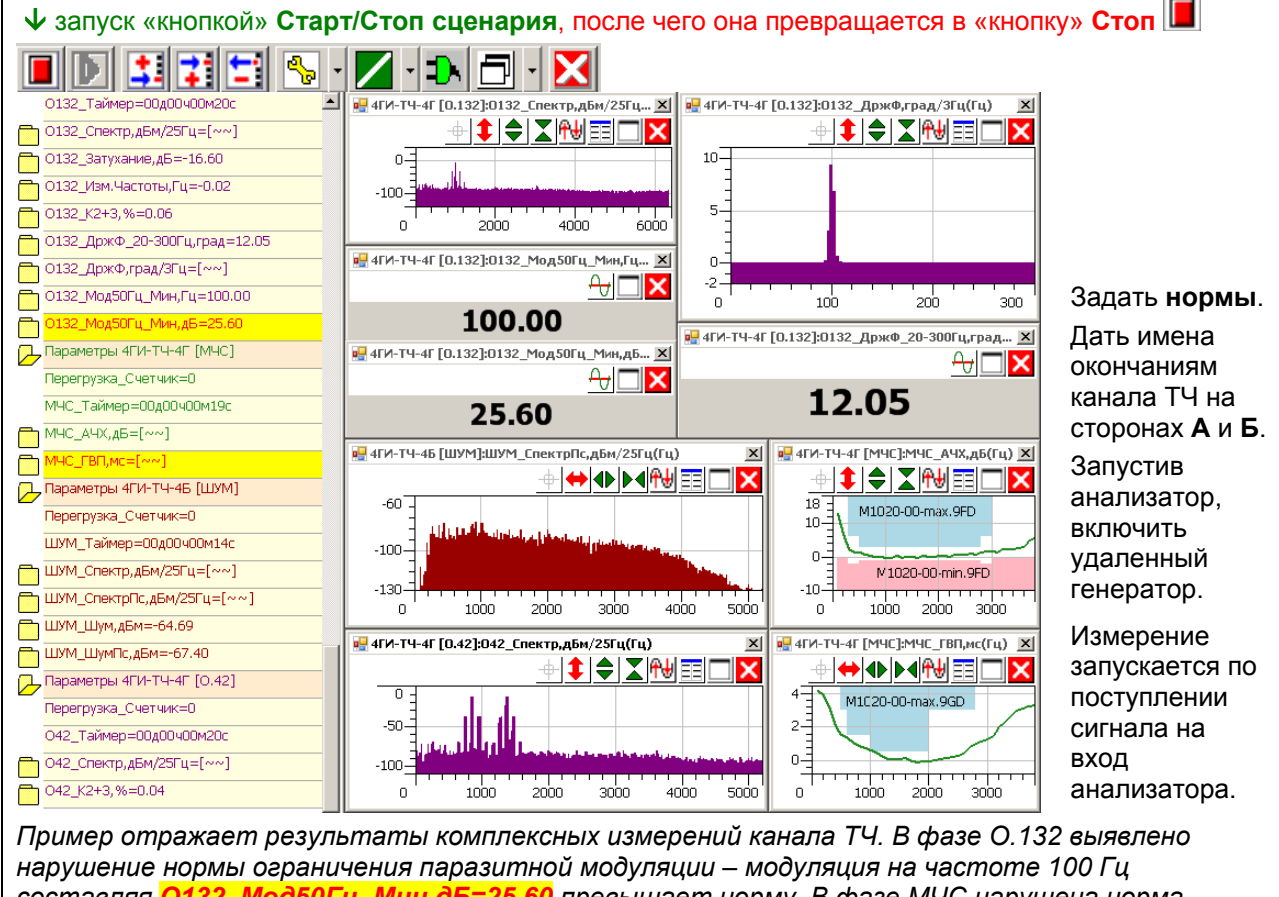

составляя <mark>О132\_Мод50Гц\_Мин,дБ=25,60</mark> превышает норму. В фазе МЧС нарушена норма рек. ITU-T **M.1020** по МЧС\_ГВП,мс(Гц). Остальные параметры и характеристики в норме.

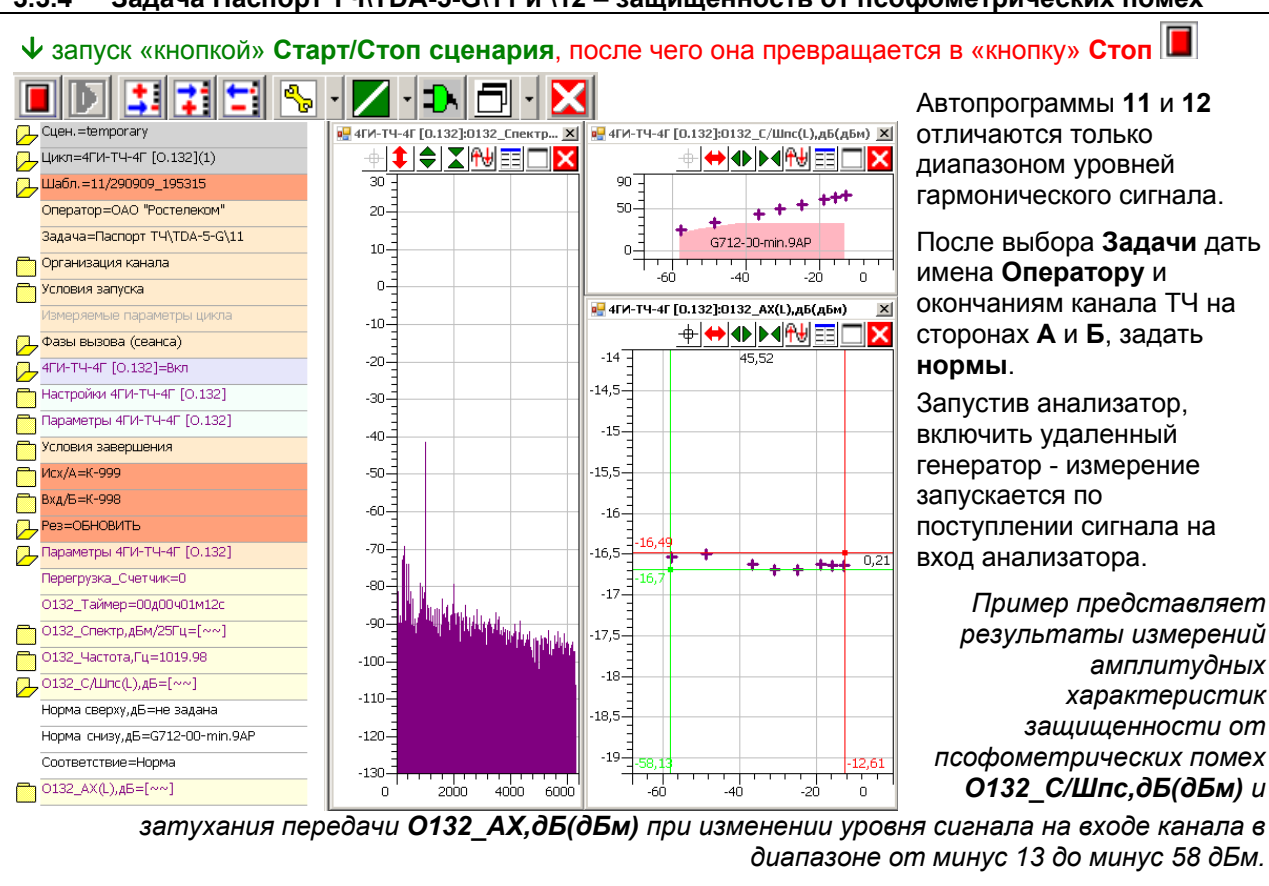

Характеристика **О132\_С/Шпс,дБ(дБм)** соответствует требованию рек. ITU-T **G.712**.

Неравномерность затухания по характеристике О132\_АХ, дБ(дБм) не превышает 0,21 дБ.

3.3.5 Задача Паспорт ТЧ\TDA-5-G\13 и \14 – защищенность от невзвешенных помех

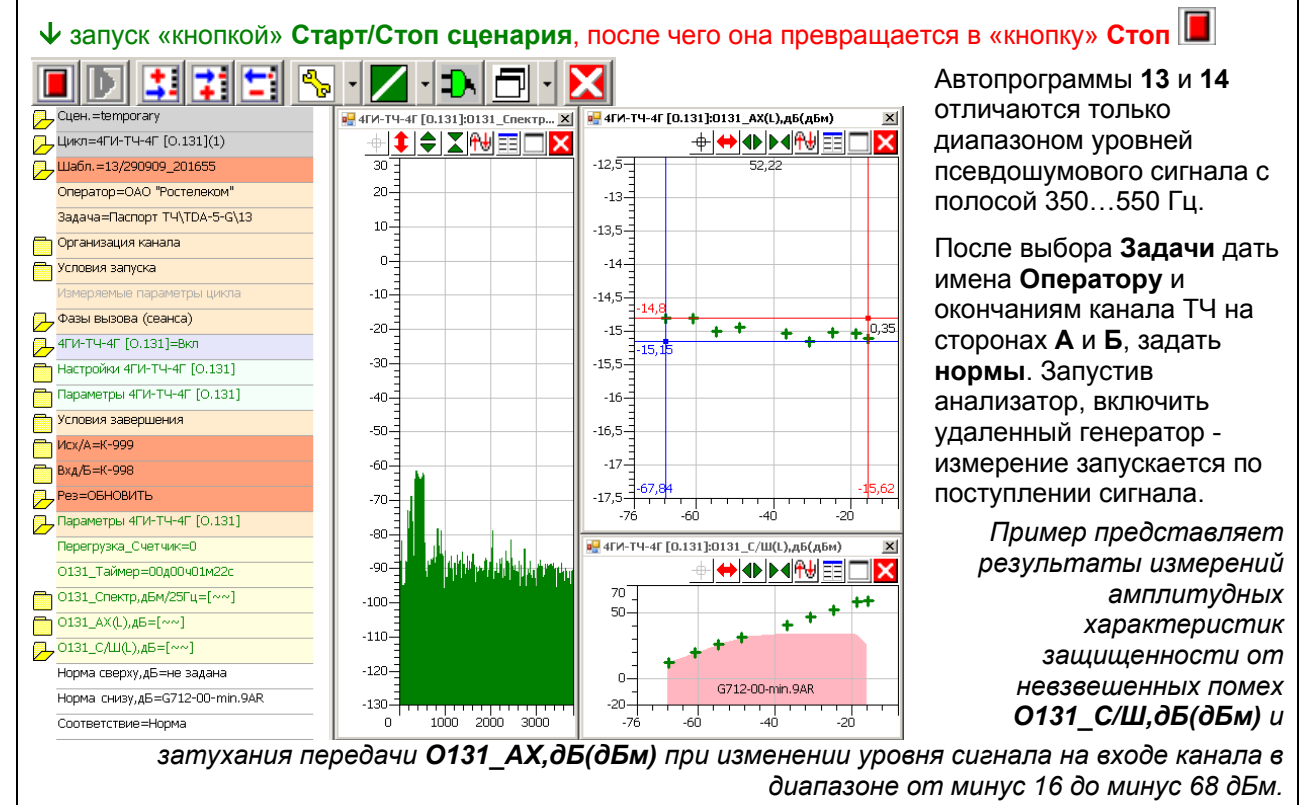

Характеристика О131\_С/Ш,дБ(дБм) соответствует требованию рек. ITU-T G.712. Неравномерность затухания по характеристике О131 АХ,дБ(дБм) не превышает 0,35 дБ.

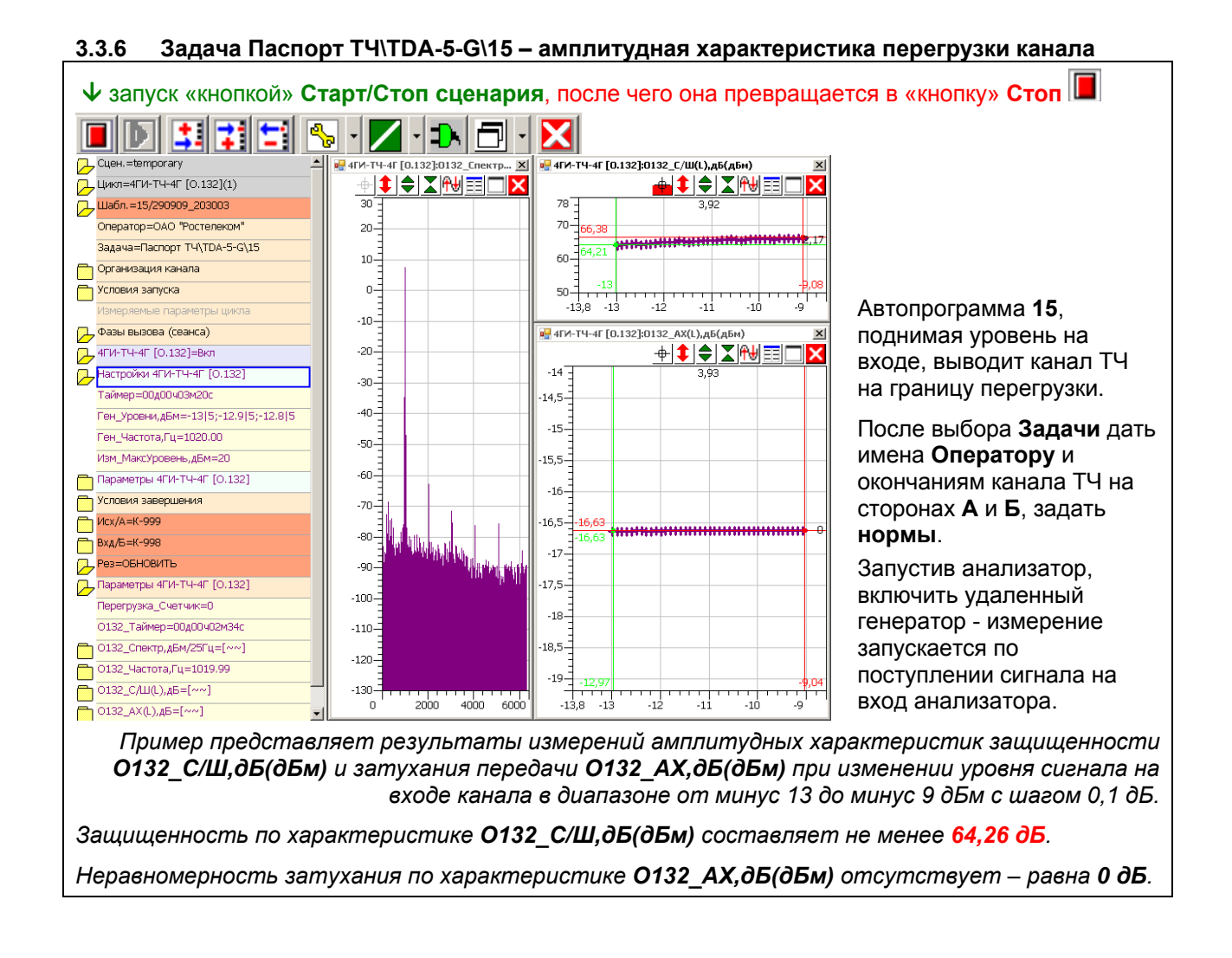

## 4. Измерение каналов ТЧ по схеме TDA-9 <--> TDA-9

#### 4.1 Алгоритм измерений по схеме TDA-9 <--> TDA-9. Настройка удаленного

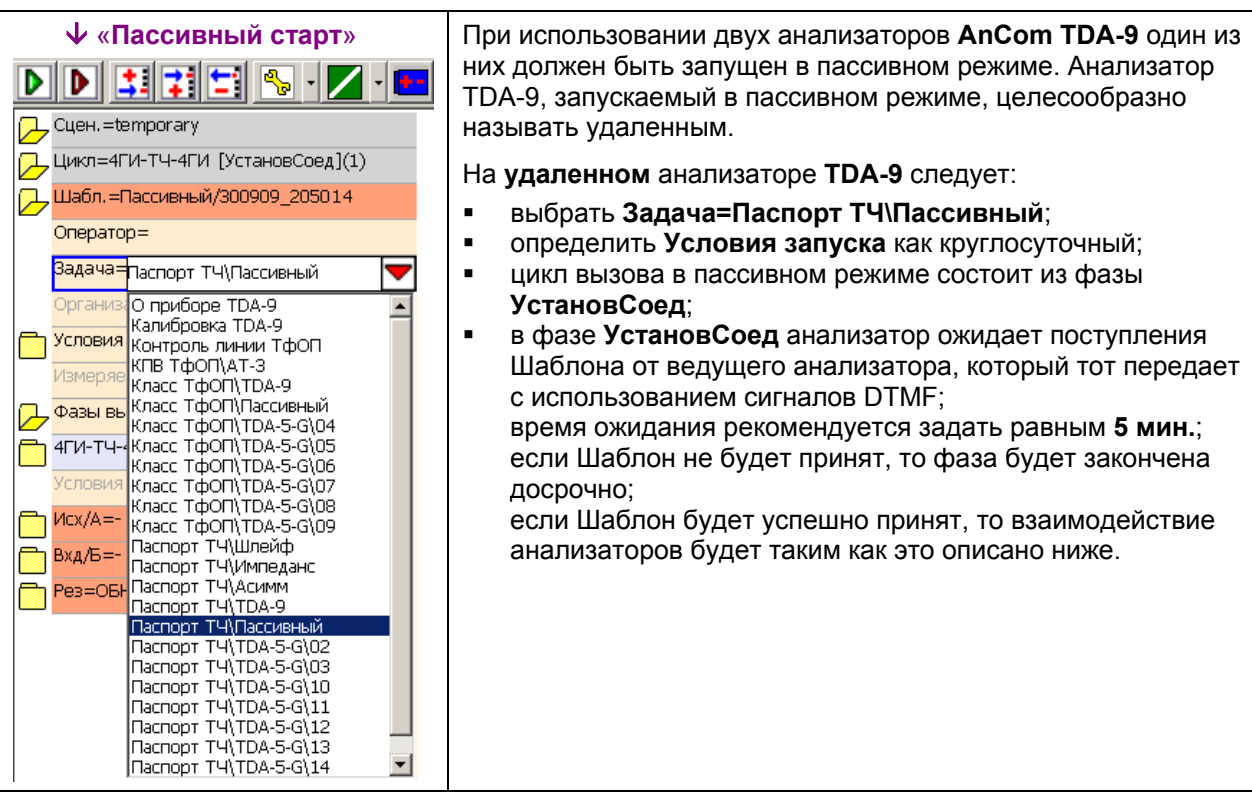

Удаленный анализатор ТDА-9 ожидает поступления сигнала запроса.

- Ведущий анализатор ТDА-9 инициирует исполнение первого сеанса в цикле:
- передает сигнал запроса посредством DTMF,
- ожидает DTMF-сигнал синхронизации от удаленного.
- Удаленный анализатор **ТDA-9**, получив запрос:
- передает в сторону ведущего анализатора DTMF-сигнал синхронизации.

Ведущий анализатор ТDА-9:

- распознав DTMF-сигнал синхронизации, передает посредством DTMF удаленному анализатору идентификатор измерительного Шаблона, в соответствии с которым необходимо произвести измерения, если удаленный уже располагает именно этим Шаблоном, то измерительный процесс начинается,
- если удаленный сообщает, что требуемого Шаблона у него нет, то ведущий, используя DTMF, передает удаленному этот Шаблон, после чего повторяется фаза проверки наличия у ведомого требуемого Шаблона и при ее успешном завершении начинается измерительный процесс;
- окончив измерения в каждом сеансе ведущий получает результаты от удаленного (обмен основан на передаче DTMF), анализирует выполнимость условий завершения и, если они еще не удовлетворены, продолжает исполнение цикла, то есть реализует следующий измерительный сеанс.

#### 4.2 Подготовка к выполнению измерений по схеме TDA-9 <--> TDA-9

| 4.2.1 | Выбор задачи и задание | условий запу | уска цикла |
|-------|------------------------|--------------|------------|
|-------|------------------------|--------------|------------|

٠

-

🖵 Цикл=4ГИ-ТЧ-4ГИ [УстановСоед](1) В папке Шаблона: 🖵 Шабл.=TDA-9/091009\_124825

Оператор=

Измеря

4ГИ-ТЧ-

4ГИ-ТЧ-4

4ГИ-ТЧ-

Задача=Паспорт ТЧ\ТDA-9

Организ; О приборе TDA-9

Калибровка TDA-9

Класс ТфОП\TDA-9

Условия Контроль линии ТфОП

Фазы вы Класс ТфОП\Пассивный Фазы вы Класс ТфОП\TDA-5-G\04 4ГИ-ТЧ-(Класс ТфОП\TDA-5-G\05 Класс ТфОП\TDA-5-G\06

4ГИ-ТЧ- Класс ТфОП\TDA-5-G\07 Класс ТфОП\́ТDA-5-G\́08

Класс ТФОП\ТDА-5-G\09 Паспорт ТЧ\Шлейф

Паспорт ТЧ\Импеданс Паспорт ТЧ\Асимм

Паспорт ТЧ\ТDА-9 4ГИ-ТЧ-(Паспорт ТЧ\Пассивный Паспорт ТЧ\TDA-5-G\02 4ГИ-ТЧ- Паспорт ТЧ\TDA-5-G\03 Паспорт T4\TDA-5-G\10 4ГИ-ТЧ-Паспорт ТЧ\TDA-5-G\11 4ГИ-ТЧ- Паспорт ТЧ\TDA-5-G\12 Паспорт ТЧ\TDA-5-G\13 4ГИ-ТЧ-«Паспорт ТЧ\TDA-5-G\14

- . определить наименование Оператора связи;
- выбор Задача=Паспорт ТЧ\ТDА-9 позволит гибко . определять состав и длительность фаз при измерении канала ТЧ, так как в качестве удаленного будет использован оперативно управляемый анализатор TDA-9;
- определение Условий запуска и Условия завершения цикла осуществляется с учетом соображений, приведенных ранее.

| 4.2.2  | Состав фаз вызова             |      |
|--------|-------------------------------|------|
| 🔁 Цикл | 1=4ГИ-ТЧ-4ГИ [УстановСоед](1) | При  |
| 🖵 Шаб  | л.=TDA-9/091009_124825        | изме |

| ᇰ | Шабл.=TDA-9/091009_124825    | измерительных фаз м                    |
|---|------------------------------|----------------------------------------|
|   | Оператор=                    | есть ненужные фазы г                   |
|   | Задача=Паспорт ТЧ\TDA-9      | Служебные фазы:.                       |
|   | Организация канала           | • Установ соедине                      |
|   | Условия запуска              | удаленным IDA-9                        |
|   | Измеряемые параметры цикла   | ТDА-9 по заверше                       |
| 2 | Фазы вызова (сеанса)         |                                        |
|   | 4ГИ-ТЧ-4ГИ [УстановСоед]=Вкл | измерительные фазы                     |
|   | 4ГИ-ТЧ-4ГИ [SIN]=Вкл         | <ul> <li>SIN – случайные с</li> </ul>  |
|   | 4ГИ-ТЧ-4ГИ [МЧС]=Вкл         | • МЧС – частотные                      |
|   | 4ГИ-ТЧ-4ГИ [Шум]=Вкл         | • Шум – уровень шу                     |
|   | 4ГИ-ТЧ-4ГИ [О.132]=Вкл       | <ul> <li>0.132, 0.131, 0.42</li> </ul> |
|   | 4ГИ-ТЧ-4ГИ [О.131]=Вкл       | четырехчастотном                       |
|   | 4ГИ-ТЧ-4ГИ [0.42]=Вкл        | <ul> <li>DTMF - условия пе</li> </ul>  |
|   | 4ГИ-ТЧ-4ГИ [DTMF]=Вкл        | <ul> <li>NEXT - ЧХ перехо,</li> </ul>  |
|   | 4ГИ-ТЧ-4ГИ [NEXT]=Вкл        | <ul> <li>P.862 – качество г</li> </ul> |
|   | 4ГИ-ТЧ-4ГИ [Р.862]=Вкл       | оальной шкале LC                       |
|   | 4ГИ-ТЧ-4ГИ [ПриемРез]=Вкл    | Здесь на примере нас                   |
|   | Условия завершения           | использование всех и                   |
| 2 | Исх/A=-                      | В папках Исх/А и Вхд                   |
|   | А Техн.№=-                   | эксплуатационные ног                   |
|   | A ∋kcn.Nº=-                  | Формат номеров прои                    |
| 2 | Вхд/Б=-                      |                                        |
|   | Б Техн.№=-                   |                                        |
|   | Б Эксп.№=-                   |                                        |

работе с удаленным анализатором TDA-9 состав южет быть определен произвольно, то могут быть отключены.

- ния запрос и установ соединения с
- ов прием результатов от удаленного нии измерений.

обеспечивают анализ и измерение ов канала связи:

- события (помехи, перерывы, скачки);
- характеристики (ЧХ) передачи;
- ума и импульсные помехи;
- 2 защищенность от сопровождающих ческому, псевдослучайному и иу сигналам;
- ередачи символов сигналами DTMF;
- дного затухания;
- ередачи речи оценка по Qи MOS.

тройки фаз цикла продемонстрировано змерительных фаз.

/Б задаются технический и мера канала на стороне А и стороне Б. ІЗВОЛЬНЫЙ.

#### 4.2.3 Настройка фаз вызова и измеряемых параметров фаз вызова

Настройка фаз вызова и измеряемых параметров фаз вызова производится аналогично тому, как это описано применительно к измерениям по **шлейфу** – см. выше.

Особенностью измерений посредством двух анализаторов является то, что в каждой измерительной фазе должно быть указано направление измерений:

- A<-->B измерение выполняется последовательно в обоих направлениях передачи измерительного сигнала – сначала в направлении от В к А, затем от А к В,
- A -->B измерение выполняется при передаче измерительного сигнала от A к B,
- А<-- В измерение выполняется при передаче измерительного сигнала от В к А.

Исключение составляет фаза Шум, в ходе выполнения которой контроль помех производится одновременно на обоих сторонах канала.

#### 4.3 Выполнение измерений по схеме TDA-9 <--> TDA-9

| Ведущий анализатор                                                                                              | Удаленный анализатор                                                                                                    |
|----------------------------------------------------------------------------------------------------|----------------------------------------------------------------------------------------------------|
| Выбирается Задача=Паспорт ТЧ\TDA-9                                                                              | Выбирается Задача=Паспорт ТЧ\TDA-9                                                                                                    |
| Выполняется настройка фаз вызова и измеряемых параметров цикла в соответствии с п. 4.2.                         | Выполняется настройка фаз вызова и<br>измеряемых параметров цикла в соответствии с<br>п. 4.1                                                              |
|                                                                                                    | Анализатор запускается в пассивном режиме<br>«кнопкой» Пассивный старт ▶, после чего<br>она превращается в «кнопку» Стоп ■<br>↓ запуск в пассивном режиме |
|                                                                                                    |                                                                                                    |
| Анализатор запускается в активном режиме<br>«кнопкой» Старт ., после чего она<br>превращается в «кнопку» Стоп . |                                                                                                    |
| <ul> <li>✓ запуск ведущего</li> <li>▶ ▶ झ झ ≅</li></ul>                                                         |                                                                                                    |

После запуска:

- ведущий анализатор передает удаленному Шаблон;
- в соответствии с Шаблоном анализаторы выполняют измерения;
- после выполнения измерений удаленный анализатор передает ведущему результаты, после чего измерительный сеанс завершается;
- если Условия завершения определяют выполнение только 1-го измерительного сеанса, то цикл завершается;
- если необходимо выполнить более 1-го сеанса, то измерительный цикл будет соответственно продолжен.

## 5. Измерение импеданса и затухания асимметрии

#### 5.1 Измерение импеданса, индуктивности и емкости входа канала ТЧ

Для измерения импеданса следует выбрать **Задача=Паспорт ТЧ\Импеданс**, после чего можно сразу приступать к измерениям, а можно дополнительно ввести норму для ЧХ импеданса.

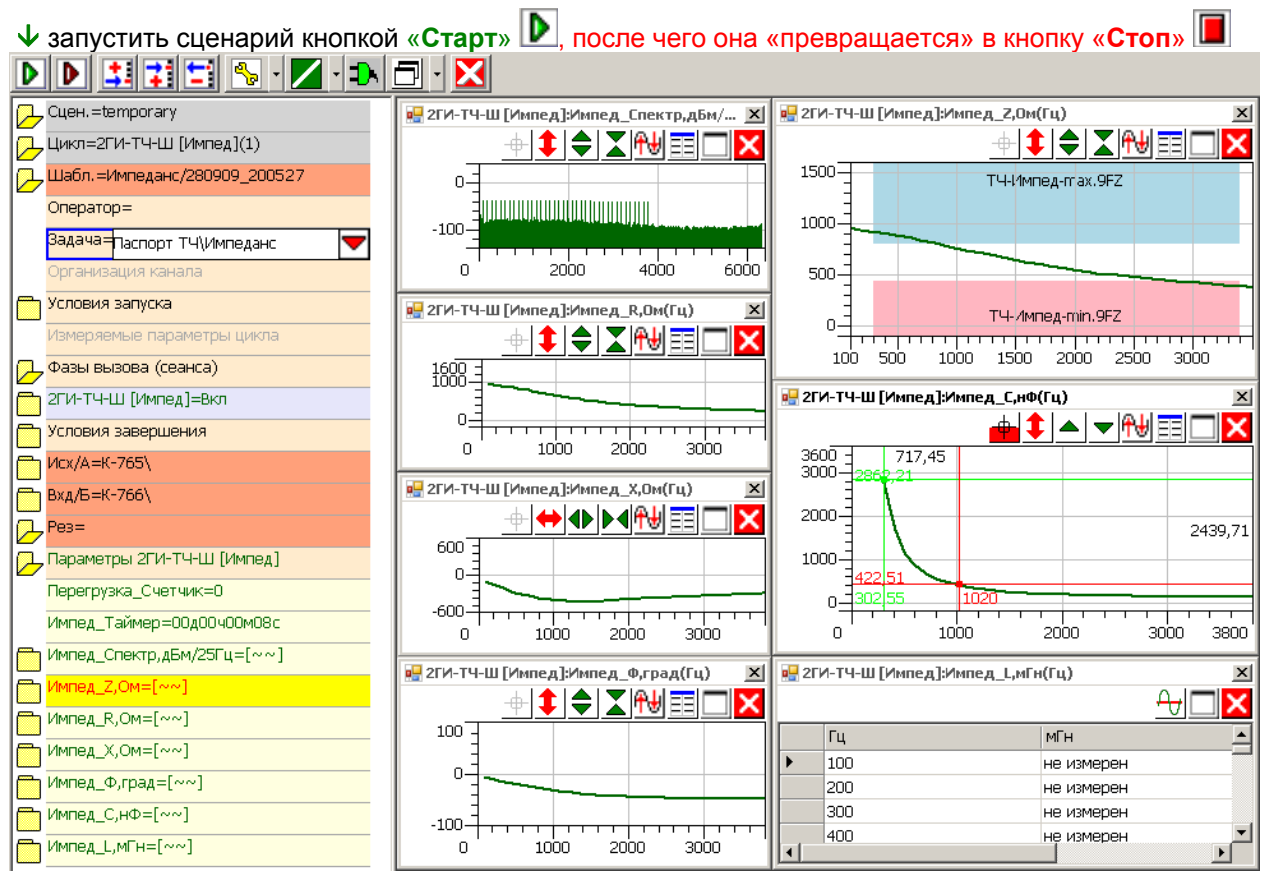

При измерении импеданса следует подключить измеряемый 2-полюсник (вход канала ТЧ) к разъему Э анализатора.

В данном примере отражено текущее состояние анализатора после измерения импеданса: • для измерения ЧХ импеданса в анализаторе применяется многочастотный сигнал МЧС (в

- спектре измерения чл имперанса в инализаторе применяется многочистопный сигнал мн спектре измеряемого сигнала Импед\_Спектр,дБм(Гц) видны гармоники МЧС);
- ЧХ импеданса Импед\_Z,Ом(Гц) не соответствует нормам ТЧ-Импед-тах.9FZ и ТЧ-Импед-тіп.9FZ;
- измерены активная Импед\_R,Ом(Гц) и реактивная Импед\_Х,Ом(Гц) составляющие импеданса, а также фаза между ними Импед\_Ф,Ом(Гц); характер нагрузки емкостной, поэтому:
  - о ЧХ индуктивности Импед\_L,мГн(Гц) не измерена,
  - о ЧХ емкости Импед\_С,нФ(Гц) измерена,
  - Измерительные курсоры позволяют определить, что емкость на частоте 1020 Гц составляет 422,51 нФ.

#### 5.2 Измерение затухания асимметрии канала ТЧ

При измерении затухания асимметрии следует в

обязательном порядке подключить клемму \_|\_ разъема анализатора к общей точке измеряемого объекта входа канала ТЧ.

Для измерения затухания асимметрии необходимо выбрать Задача=Паспорт ТЧ\Асимметрия, после чего можно сразу приступать к измерениям, или дополнительно ввести норму для ЧХ затухания асимметрии.

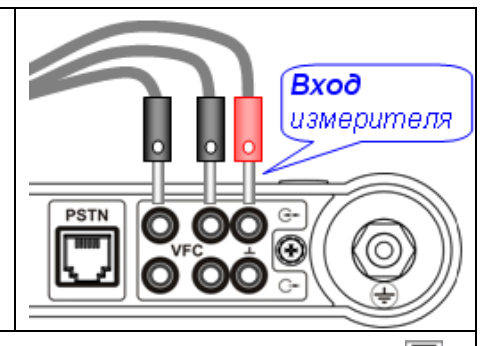

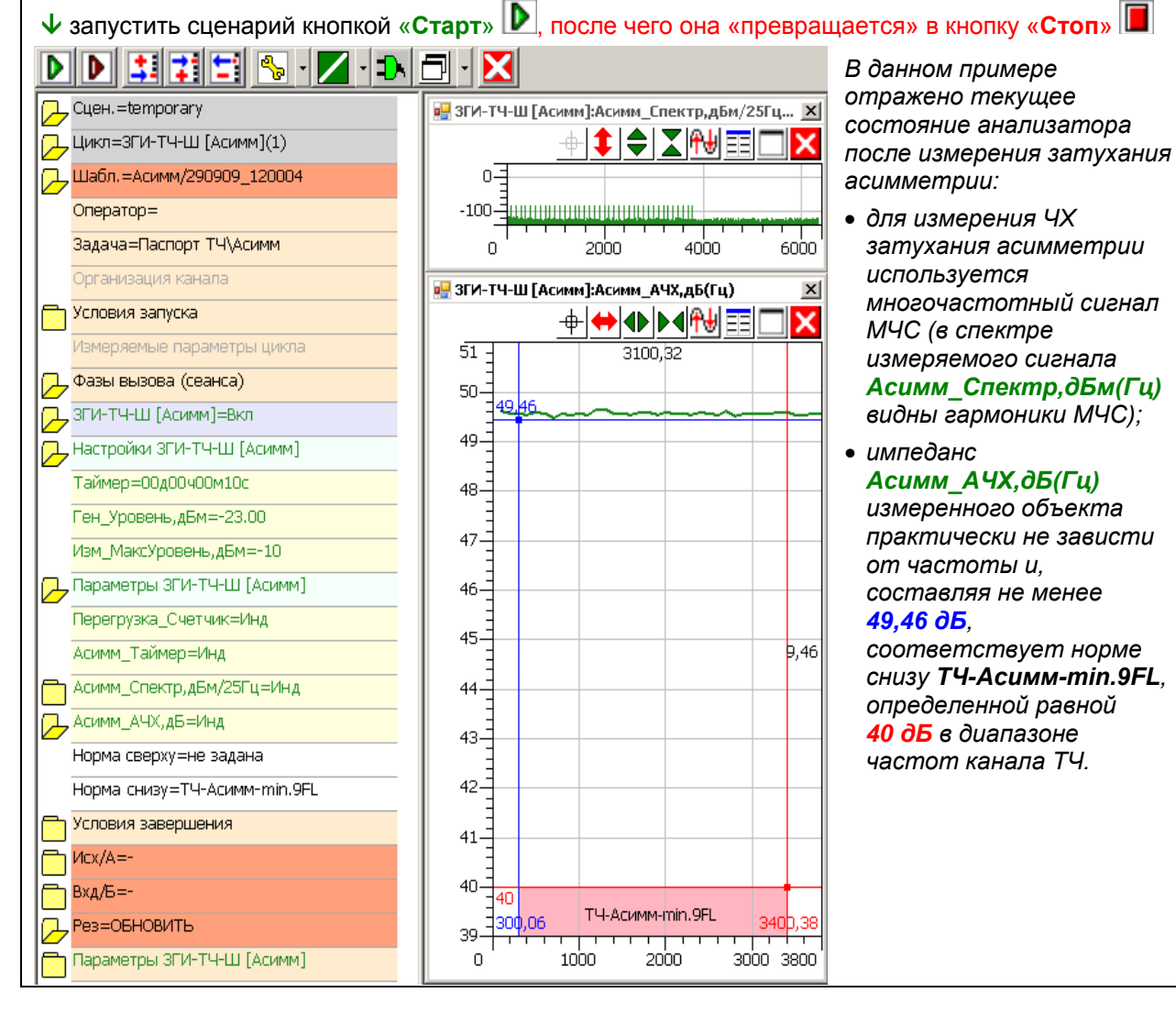

## Приложения

# Приложение 1. Обычный состав нормируемых параметров и типовые значения норм для каналов ТЧ, образуемых мультиплексорами

| п. 1 | Номинальный | относительный урс | вень сигнала на | выходе канала ТЧ |
|------|-------------|-------------------|-----------------|------------------|
|------|-------------|-------------------|-----------------|------------------|

| Режим       | Уровень передачи, дБм | Уровень приема, дБм |
|-------------|-----------------------|---------------------|
| 4-проводный | -13,0                 | +4,0 ± 0,3          |
| 2-проводный | 0,0                   | -2,0 ± 0,4          |

| п. 2 Защищенность от суммы искажений, включая шумы квантования, при псофометрическом взвешивании |                                           |     |     |     |      |
|--------------------------------------------------------------------------------------------------|-------------------------------------------|-----|-----|-----|------|
| Режим                                                                                            | Уровень передачи на частоте 1020 Гц, дБм0 | -45 | -40 | -35 | -300 |
| 4-проводный                                                                                      | Защищенность, дБ не менее                 | 22  | 27  | 30  | 33   |

п. 3 Амплитудно-частотные искажения (АЧХ) остаточного затухания относительно частоты 1020 Гц

| Режим       | Диапазон частот, Гц |          | 3003000 | 30003400 |
|-------------|---------------------|----------|---------|----------|
| 4-проводный | АЧХ, дБ             | не более | 0,5     | 1,8      |
|             |                     | не менее | -0,5    | -0,5     |

#### п. 4 Затухание отражения

| Режим       | Диапазон частот, Гц              | 300600 | 6003400 |
|-------------|----------------------------------|--------|---------|
| 4-проводный | Затухание отражения, дБ не менее | 20     | 20      |
| 2-проводный | Затухание отражения, дБ не менее | 12     | 15      |

#### п. 5 Переходное влияние на выходе канала ТЧ при подаче сигнала на вход любого другого канала

| Режим       | Диапазон частот, Гц                                             | 7001100 |
|-------------|-----------------------------------------------------------------|---------|
| 4-проводный | Уровень передачи на входе любого канала кроме измеряемого, дБмО | 0,0     |
|             | Уровень приема на выходе измеряемого канала, дБм0 не более      | -65,0   |

п. 6 Переходное влияние на выходе канала ТЧ при подаче сигнала на вход этого же канала

| Режим       | Диапазон частот, Гц                                        | 3003400 |
|-------------|------------------------------------------------------------|---------|
| 4-проводный | Уровень передачи на входе измеряемого канала, дБмО         | 0,0     |
|             | Уровень приема на выходе измеряемого канала, дБм0 не более | -60,0   |

п. 7 Уровень шума в незанятом канале ТЧ при нагрузке его НЧ-входа на сопротивление 600 Ом

| Режим       | Уровень шума, дБмО |
|-------------|--------------------|
| 4-проводный | -65,0              |
| 2-проводный | -65,0              |

п. 8 Уровень комбинационной помехи в диапазоне 300...3400 Гц при загрузке канала внеполосной помехой

| Режим       | Диапазон частот помехи, Гц                                       | 460072000 |
|-------------|------------------------------------------------------------------|-----------|
| 4-проводный | Уровень помехи на входе измеряемого канала, дБм0                 | -25,0     |
|             | Уровень любой помехи на выходе измеряемого канала, дБм0 не более | -50,0     |

#### п. 9 Отклонение усиления в диапазоне значений уровня

| Режим        | Уровень передачи на частоте 1020 Гц, дБм0 |          | -5550 | -5040 | -40+3 |
|--------------|-------------------------------------------|----------|-------|-------|-------|
| 4-проводный, | Отклонение усиления от усиления при       | не более | 3,0   | 1,0   | 0,5   |
| 2-проводный  | входном уровне -10 дБмО, дБ               | не менее | -3,0  | -1,0  | -0,5  |

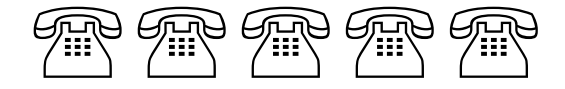